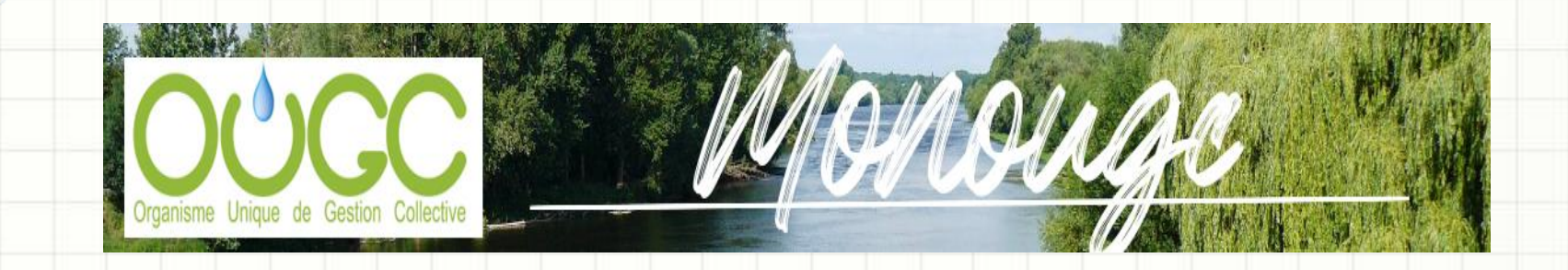

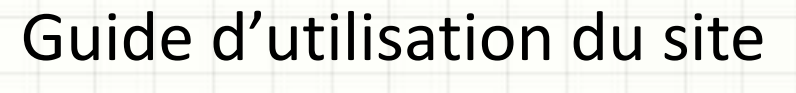

https://www.monougc.fr

# Campagne 2024

 Comme l'année précédente, les demandes de volume pour la campagne 2024 sont à faire à partir de la plateforme web « <u>MonOUGC</u> ».

 Vos identifiants et mot de passe sont identiques à ceux de l'année 2023.

## JE ME CONNECTE

## **AU SITE INTERNET**

1. Je saisis mes identifiants et mot de passe

-

.

.

- 2. Je coche la case pour mémoriser les codes d'accès
- 3. Je me connecte

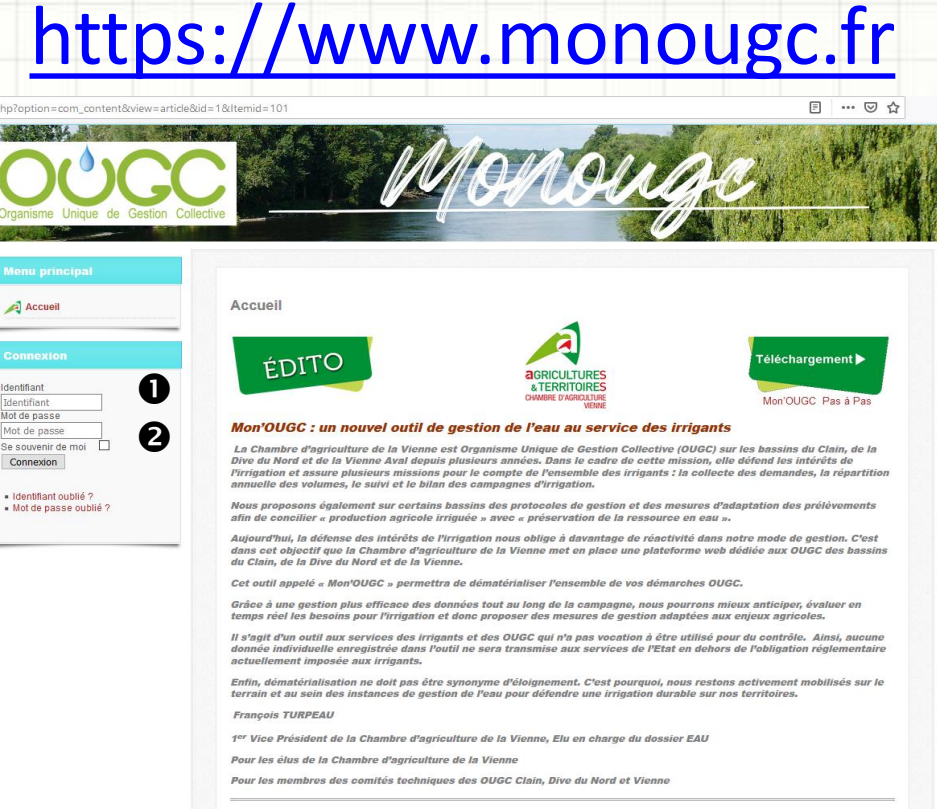

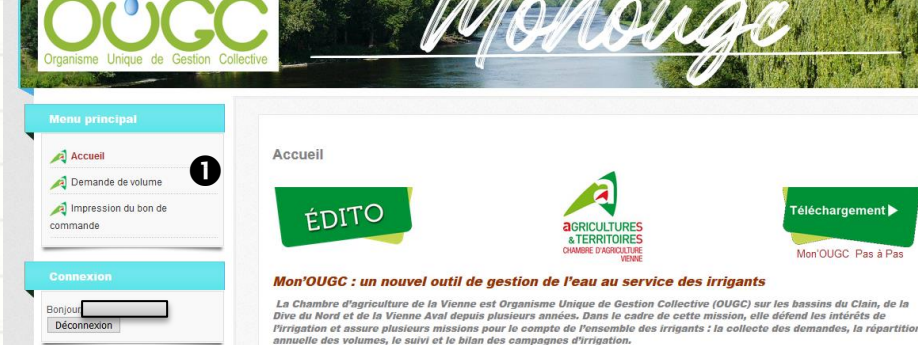

actuellement imposée aux irrigants.

Pour les élus de la Chambre d'agriculture de la Vienne

François TURPEAU

1. J'accède au module

Demande de volumes

.

.

-

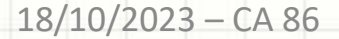

?

Mon'OUGC Pas à Pas

Vous proposons également sur certains bassins des protocoles de gestion et des mesures d'adaptation des prélèvements

Aulourd'hui, la défense des intérêts de l'irrigation nous oblige à davantage de réactivité dans notre mode de gestion. C'est dans cet objectit que la Chambre d'agriculture de la Vienne met en place une plateforme web dédiée aux OUGC des bassins du Clain, de la Dive du Nord et de la Vienne.

Grâce à une gestion plus efficace des données tout au long de la campagne, nous pourrons mieux anticiper, évaluer en temps réel les besoins pour l'irrigation et donc proposer des mesures de gestion adaptées aux enjeux agricoles. Il s'agit d'un outil aux services des irrigants et des OUGC qui n'a pas vocation à être utilisé pour du contrôle. Ainsi, aucun donnée individuelle enregistrée dans l'outil ne sera transmise aux services de l'Etat en dehors de l'obligation réglementaire

Enfin, dématérialisation ne doit pas être synonyme d'éloignement. C'est pourquoi, nous restons activement mobilisés sur le terrain et au sein des instances de gestion de l'eau pour défendre une irrigation durable sur nos territoires.

afin de concilier « production agricole irriguée » avec « préservation de la ressource en eau »,

Cet outil appelé « Mon'OUGC » permettra de dématérialiser l'ensemble de vos démarches OUGC,

1<sup>or</sup> Vice Président de la Chambre d'agriculture de la Vienne, Elu en charge du dossier EAU

Pour les membres des comités techniques des OUGC Clain, Dive du Nord et Vienne

#### Etape 1

#### données de l'exploitation

- 1. Je vérifie mes coordonnées Si besoin j'indique dans les commentaires les modifications à apporter
- 2. Je complète les informations si besoin (Surfaces, élevage, UGB, n° PACAGE)
- 3. Je passe à l'étape suivante

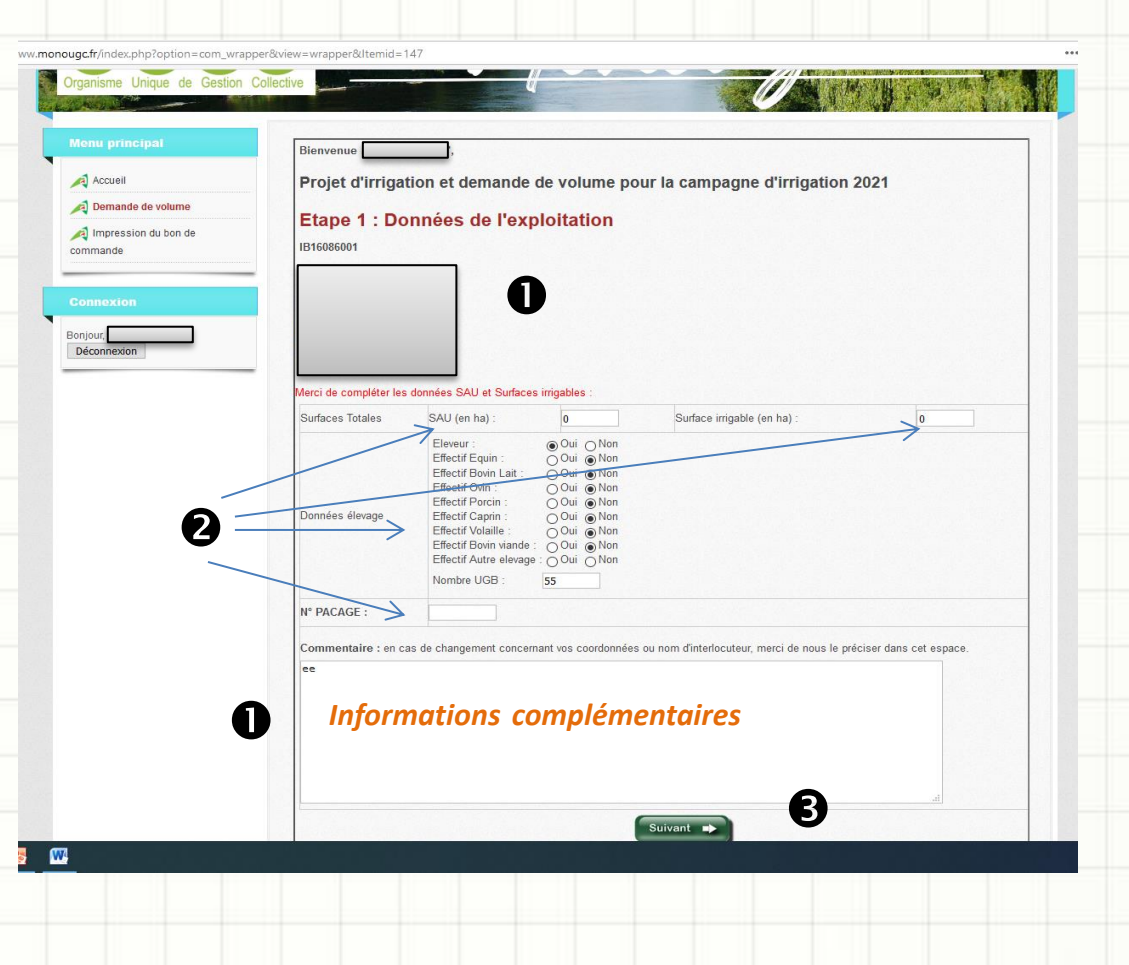

#### Etape 2

données de la campagne d'irrigation précédente

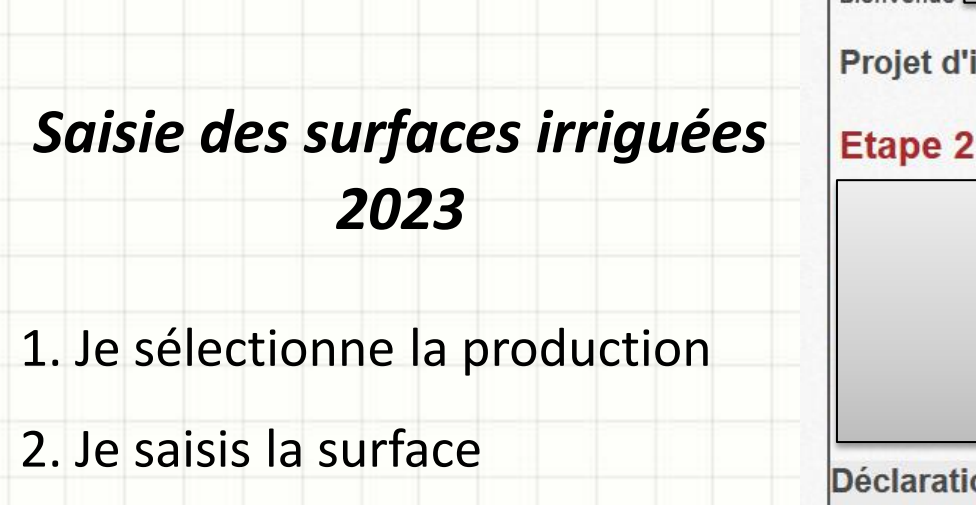

3. Je poursuis ma saisie

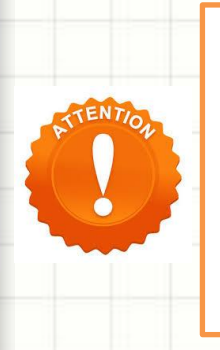

Si vous n'avez pas irrigué en 2023, merci de cocher la case « Aucune surface irriguée en 2023 » et reportez vous directement à la diapo 9 de la notice.

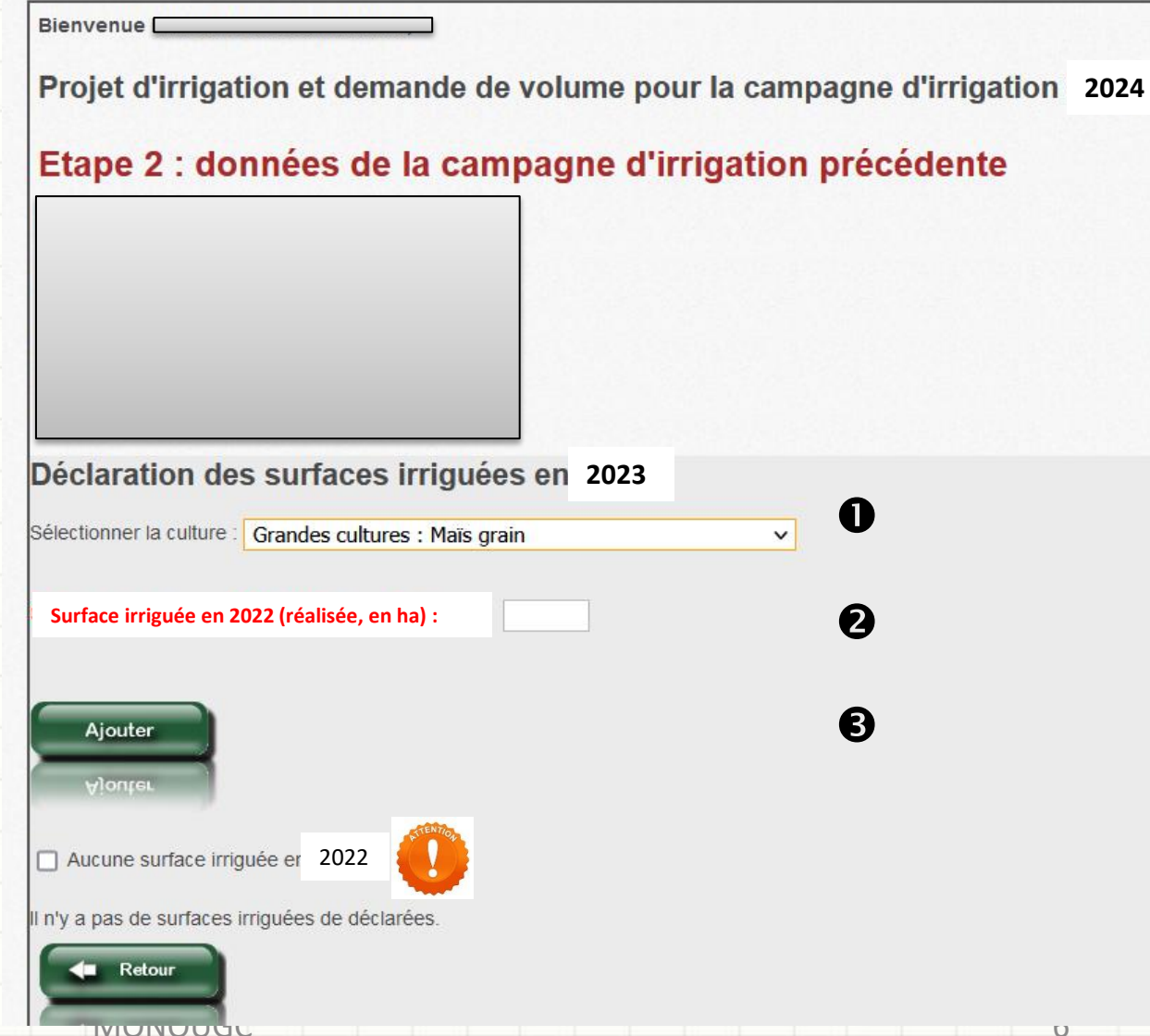

#### Etape 2

données de la campagne d'irrigation précédente

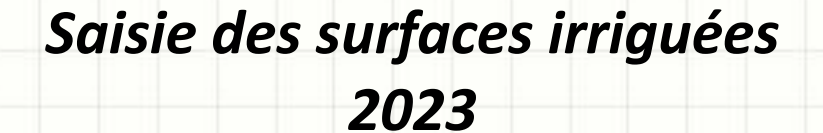

- 1. Je valide ma saisie
- La ligne saisie apparait. Si vous souhaitez la modifier il faut la supprimer (x) et la saisir à nouveau
- 3. Je poursuis ma saisie (cf page 6)

Si le type de culture est « autres », merci d'indiquer dans le détail la culture

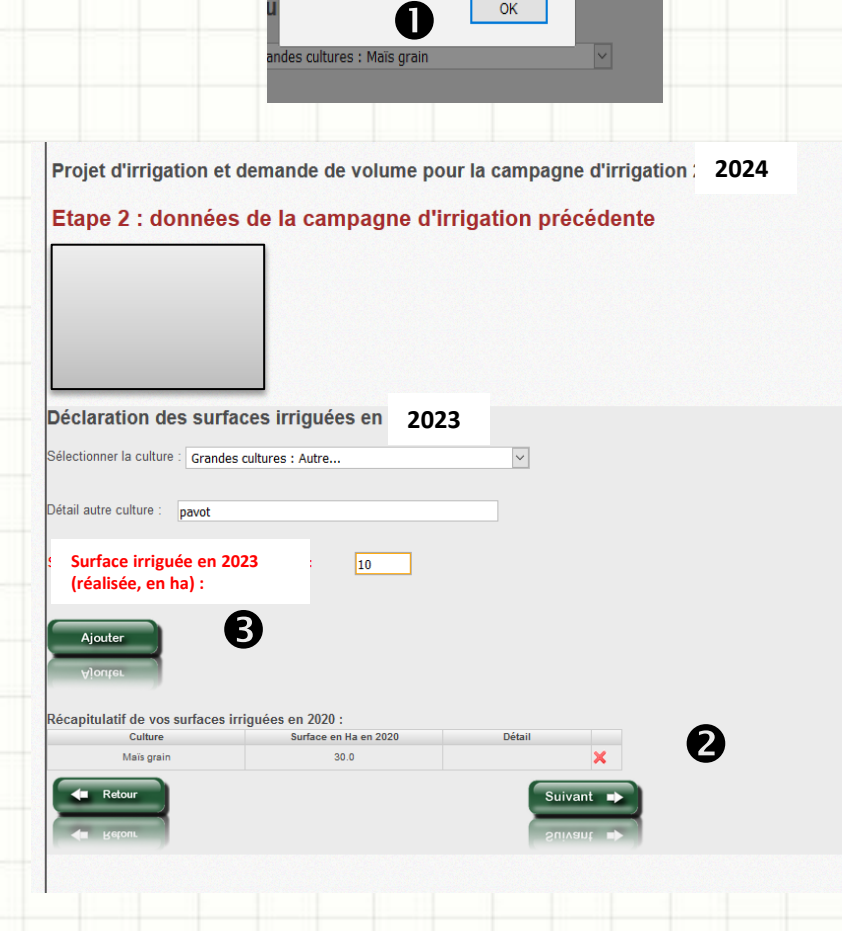

Vous venez de déclarer une surface irriquée

#### Etape 2

données de la campagne d'irrigation précédente

#### Saisie des surfaces irriguées 2023

- 1. J'ai saisi toutes mes cultures irriguées 2023
- 2. Je passe à l'étape suivante

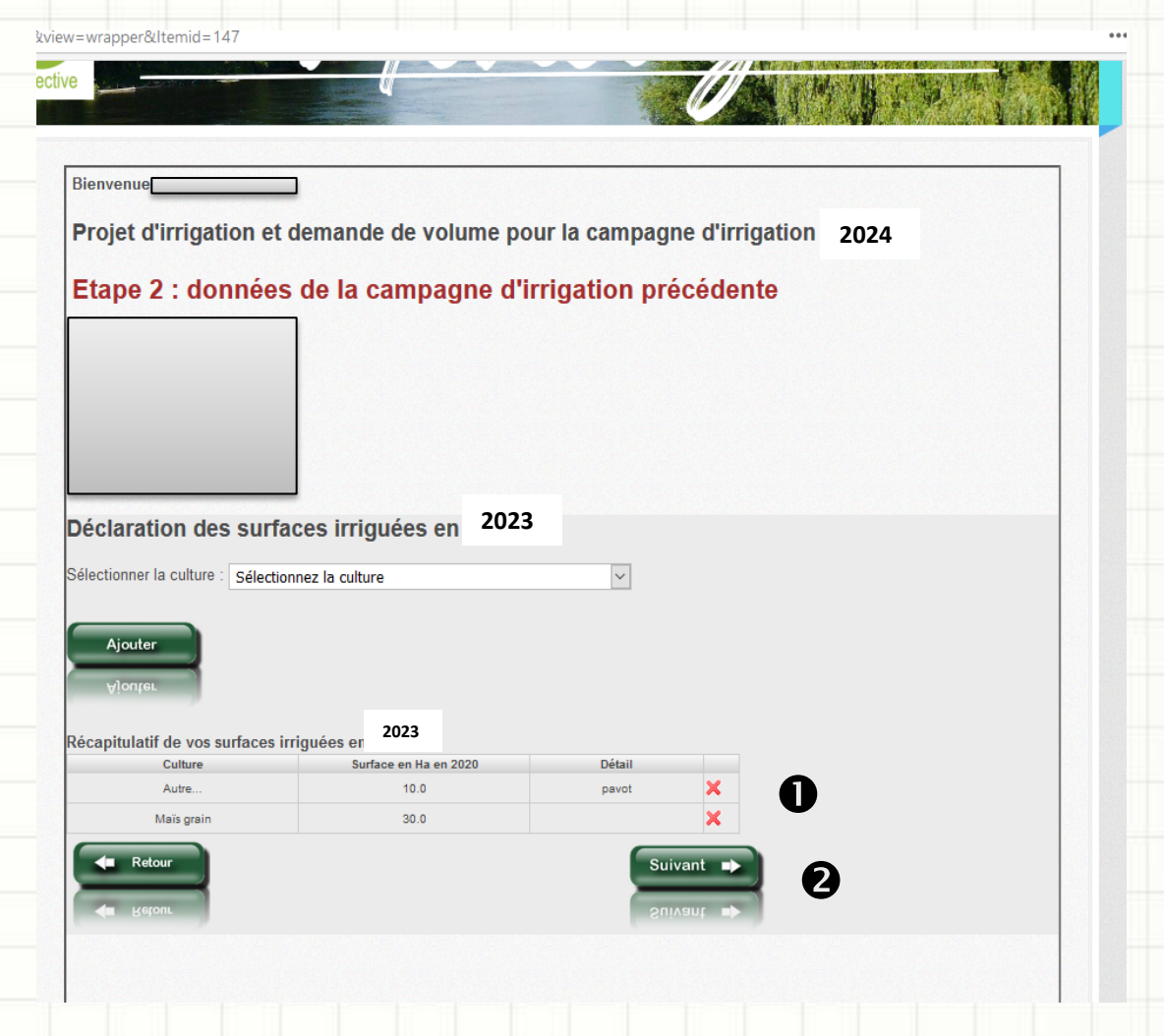

#### <u>Etape 3</u>

#### Situation de l'exploitation

- 1. Je souhaite déposer une demande de volumes pour 2024
- 2. Je passe à l'étape suivante

| lienvenue                    | ]                                              |     |       |
|------------------------------|------------------------------------------------|-----|-------|
| rojet d'irrigation et d      | emande de volume pour la campagne d'irrigation | on  |       |
| Etape 3 : Situation          | de l'exploitation                              |     |       |
|                              |                                                | 0   |       |
|                              |                                                |     |       |
| e souhaite faire une deman   | ide de volume pour la campagne 2024            | Oui | O Non |
| lerci d'utiliser ce cadre po | ur nous communiquer vos commentaires :         |     |       |
| lest 2                       |                                                |     |       |
|                              |                                                |     |       |
|                              |                                                |     |       |
|                              |                                                |     |       |
|                              |                                                |     |       |
|                              |                                                |     |       |
|                              |                                                |     |       |
|                              |                                                |     |       |
| 4 Palour                     |                                                |     |       |
| 🖛 Retour                     | .:<br>Suivant D                                | )   |       |
| 🖛 Retour<br>🖛 Keroni.        | .d<br>Suivant ➡<br>Suivant ➡                   | )   |       |

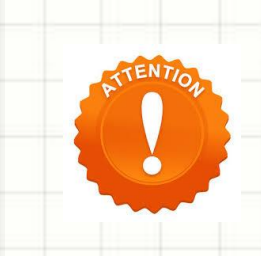

Si vous ne souhaitez pas déposer de demande pour la campagne 2024, reportez vous directement à la diapo 18 de la notice

18/10/2023 - CA 86

#### Etape 4

Déclaration des surfaces prévisionnelles irriguées en 2024

- 1. Je sélectionne la culture
- 2. Je sélectionne le ou les points de prélèvement concerné(s)
- 3. J'indique la surface irriguée et la dose prévisionnelle à l'hectare
- 4. J'ajoute et je poursuis ma saisie

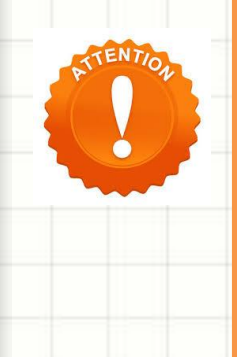

Seuls les points rattachés à un même indicateur peuvent être associés pour l'irrigation d'une culture. Vous devez privilégier, autant que possible, la sélection d'un seul point de prélèvement et répéter la culture si nécessaire

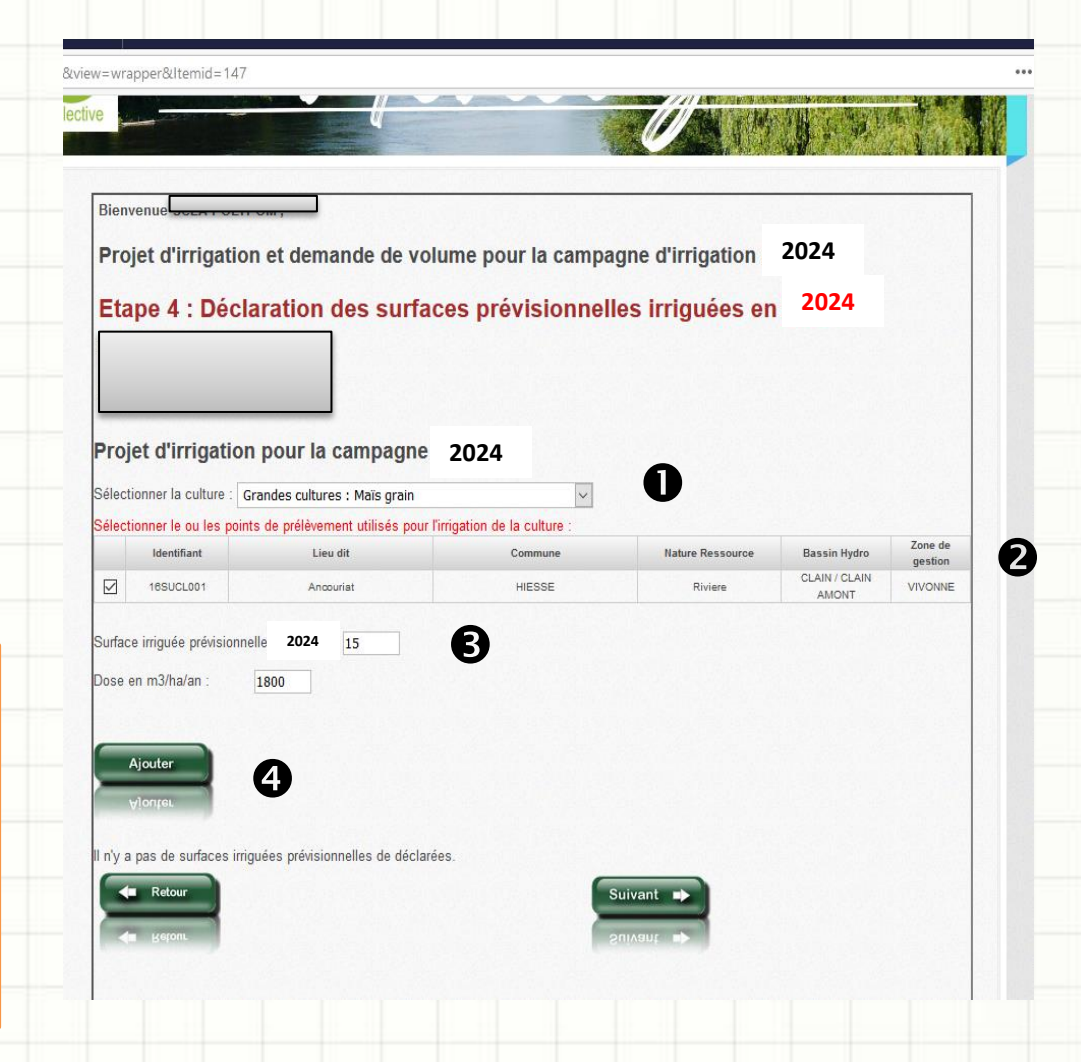

#### Etape 4

Déclaration des surfaces prévisionnelles irriguées en 2024

- 1. Je valide ma saisie
- La ligne saisie apparait. Si vous souhaitez la modifier il faut la supprimer (x) et la saisir à nouveau
- 3. Je poursuis ma saisie (cf page 10)
  - Si le type de culture est « autres », merci d'indiquer dans le détail la culture

| Gran                                                                                                    |                                                                                                    |                                                                                                    |                                                                     |                                                                                               |                                                |                                                             |                                                 |                                                          |                        |
|----------------------------------------------------------------------------------------------------|----------------------------------------------------------------------------------------------------|----------------------------------------------------------------------------------------------------|---------------------------------------------------------------------|-----------------------------------------------------------------------------------------------|------------------------------------------------|-------------------------------------------------------------|-------------------------------------------------|----------------------------------------------------------|------------------------|
| oints c                                                                                                    |                                                                                                    |                                                                                                    |                                                                     | OK                                                                                            | ] e                                            | :                                                           |                                                 |                                                          |                        |
|                                                                                                    | Ancouria                                                                                             | t                                                                                                    |                                                                     | н                                                                                             | IESSE                                          |                                                             |                                                 |                                                          |                        |
| Bienvenue                                                                                                    |                                                                                                    |                                                                                                    |                                                                     |                                                                                               |                                                |                                                             |                                                 | a 🛥 Naceta nati Acces Denatora                           |                        |
| Projet d'irr                                                                                                    | igation et                                                                                           | demande d                                                                                                    | e volume                                                            | pour la ca                                                                                    | ampagr                                         | ne d'irriga                                                 | tior <b>7</b>                                   | 024                                                      |                        |
| Etema 4 .                                                                                                    | Déclarat                                                                                             |                                                                                                    |                                                                     |                                                                                               | an alla                                        | - Instancé                                                  | 2                                               | 2024                                                     |                        |
| Etape 4 :                                                                                                    | Declarat                                                                                             | ion des si                                                                                                    | urfaces p                                                           | prevision                                                                                     | nelle                                          | s irrigue                                                   | es en                                           | 2024                                                     |                        |
| •                                                                                                    |                                                                                                    |                                                                                                    |                                                                     |                                                                                               |                                                |                                                             |                                                 |                                                          |                        |
|                                                                                                    |                                                                                                    |                                                                                                    |                                                                     |                                                                                               |                                                |                                                             |                                                 |                                                          |                        |
|                                                                                                    |                                                                                                    |                                                                                                    |                                                                     |                                                                                               |                                                |                                                             |                                                 |                                                          |                        |
|                                                                                                    |                                                                                                    |                                                                                                    |                                                                     |                                                                                               |                                                |                                                             |                                                 |                                                          |                        |
| Projet d'irri                                                                                                    | gation pou                                                                                           | Ir la campa                                                                                                   | igne : 20                                                           | 24                                                                                            |                                                | Ð                                                           |                                                 |                                                          |                        |
| Projet d'irri                                                                                                    | gation pou                                                                                           | ır la campa                                                                                                   | igne : 20                                                           | 24                                                                                            | _                                              | ₿                                                           |                                                 |                                                          |                        |
| Projet d'irri                                                                                                    | gation pou                                                                                           | Ir la campa                                                                                                   | igne: 20                                                            | 24                                                                                            | ~                                              | ₿                                                           |                                                 |                                                          |                        |
| Projet d'irri                                                                                                    | gation pou<br>Ilture : Sélection<br>I les points de pr                                               | Ir la campa<br>Inez la culture<br>élévement utilisé                                                           | igne : 20:<br>s pour l'irrigation                                   | 24                                                                                            | ~                                              | B                                                           | Source                                          | Bassin Hydro                                             | Zone                   |
| Projet d'irri                                                                                                    | gation pou<br>liture : Sélection<br>l les points de pr                                               | IF la campa<br>Inte la culture<br>élèvement utilisé<br>Lieu dit                                               | igne : 20)<br>s pour l'irrigation                                   | 24                                                                                            | ~                                              | 3<br>Nature Res                                             | source                                          | Bassin Hydro<br>CLAIN / CLAIN                            | Zone<br>gestia         |
| Projet d'irri<br>Sélectionner la cu<br>Sélectionner le ou<br>Identifian                                                                                            | gation pou<br>liture : Sélection<br>l les points de pr<br>t                                          | II la campa<br>nez la culture<br>élèvement utilisé<br>Lieu dit<br>Ancourist                                   | s pour l'irrigation                                                 | 24<br>n de la culture<br>Commune<br>HIESSE                                                    | >                                              | 8<br>Nature Res<br>Rivier                                   | source                                          | Bassin Hydro<br>CLAIN / CLAIN<br>AMONT                   | Zone<br>gesti<br>VIVON |
| Projet d'irri<br>Sélectionner la cu<br>Sélectionner le ou<br>Identifian<br>I 16SUCLOC<br>Ajouter<br>vionren<br>iste de vos surf                                    | gation pou<br>liture : Sélection<br>les points de pr<br>4<br>11                                      | II la campa<br>anez la culture<br>élévement utilisé<br>Lieu dit<br>Anœurlat                                   | igne : 20;<br>s pour Tirrigation                                    | 24<br>n de la culture<br>Commune<br>HIESSE                                                    | 024                                            | B<br>Nature Res<br>Rivier                                   | source 8                                        | Bassin Hydro<br>CLAIN / CLAIN<br>AMONT                   | Zone<br>gesti<br>VIVON |
| Projet d'Irri<br>Sélectionner la cu<br>Identifian<br>I tesucue<br>Ajouter<br>Vionneu<br>Iste de vos surf<br>Point ou groi                                          | gation pou<br>liture : Selection<br>les points de pr<br>t<br>aces irriguées<br>upe de point          | II la campa<br>nez la culture<br>élèvement utilisé<br>Lieu dit<br>Anœuriat                                    | igne : 20;<br>s pour l'irrigation<br>pour cette car                 | 24<br>n de la culture<br>Commune<br>HIESSE<br>npagne 2<br>Détait de la<br>culture             | V<br>024<br>Surface en [<br>Ka en 2021         | Alure Res<br>Rivier                                         | source<br>e<br>Volume correst                   | Bassin Hydro<br>CLANY CLANY<br>AMONT                     | Zone<br>gesti<br>VIVON |
| Projet d'irri<br>Sélectionner la cu<br>Identifian<br>Identifian<br>Ajouter<br>Vionret<br>iste de vos surf<br>Point ou groi<br>165UC                                | gation pou<br>liture : Sélection<br>les points de pr<br>a<br>aces irriguées<br>upe de point<br>22001 | II la campa<br>nez la culture<br>élévement utilisé<br>Lieu dit<br>Anœuriat                                    | igne : 20;<br>s pour firrigation<br>pour cette car<br>uture<br>utra | 24<br>nde la culture<br>Commune<br>HIESSE<br>NIPAGNE<br>2<br>Débit de la<br>culture<br>pavot  | O24<br>Surface en La en 2021<br>2.0            | Alure Res<br>Rivier<br>Rivier                               | source<br>e<br>Volume corres<br>2 400           | Bassin Hydro<br>CLAN: CLAN<br>AMONT<br>AMONT             | Zone<br>gesti<br>VIVON |
| Projet d'irri<br>Sélectionner la cu<br>Sélectionner le ou<br>Identifian<br>I 16SUCLEC<br>Ajouter<br>Vionreu<br>Iste de vos surf<br>Point ou gros<br>16SUC<br>16SUC | gation pou<br>liture : Selection<br>les points de pr<br>t<br>acces irriguées<br>upe de point<br>zuon | II la campa<br>nez la culture<br>élèvement utilisé<br>Lieu dit<br>Anœuriat<br>prévisionnelles<br>C<br>A<br>Ma | gne : 20;<br>s pour firrigation<br>pour cette car<br>utture<br>utte | 24<br>n de la culture<br>Commune<br>HIESSE<br>NIESSE<br>2<br>Détail de la<br>culture<br>pavot | 024<br>Surface en<br>Ha en 2021<br>2.0<br>15.0 | Alture Res<br>Rivier<br>Doce en m3Halan<br>1200.0<br>1800.0 | source<br>e<br>Volume corres<br>2 400<br>27 000 | Bassin Hydro<br>CLAN: CLAN<br>AMONT<br>amont<br>Southart | Zone<br>gesti<br>VIVON |

#### Etape 4

Déclaration des surfaces prévisionnelles irriguées en 2024

#### Saisie des surfaces irriguées 2024

- 1. J'ai saisi toutes mes cultures irriguées 2024
- 2. Je passe à l'étape suivante

|                                                                                                 |                          | Gunuooo                                             | provide                                          |                                                | o iniguo                              |                                  | 2024              |                    |
|-------------------------------------------------------------------------------------------------|--------------------------|-----------------------------------------------------|--------------------------------------------------|------------------------------------------------|---------------------------------------|----------------------------------|-------------------|--------------------|
| roiot dirrigoti                                                                                 |                          | 203                                                 | 24                                               |                                                |                                       |                                  |                   |                    |
|                                                                                                 | Sélectionnez la culture  | pagne                                               |                                                  | ~                                              |                                       |                                  |                   |                    |
| électionner le ou les po                                                                        | oints de prélèvement uti | isés pour l'irrigati                                | on de la culture                                 |                                                |                                       |                                  |                   |                    |
| Identifiant                                                                                     | Lieu dit                 |                                                     | Commune                                          |                                                | Nature Res                            | source                           | Bassin Hydro      | Zone di<br>gestion |
| 16SUCL001                                                                                       | Ancouriat                |                                                     | HIESSE                                           |                                                | Rivier                                |                                  | CLAIN / CLAIN     | VIVON              |
| Ajouter                                                                                         |                          |                                                     |                                                  |                                                |                                       |                                  |                   |                    |
| Ajouter<br>Vionter                                                                              | rriguées prévisionnel    | les pour cette ca                                   | ampagne <b>2</b>                                 | 024                                            |                                       |                                  |                   |                    |
| Ajouter<br>Vlorrreu<br>iste de vos surfaces in<br>Point ou groupe de p                          | rriguées prévisionnel    | les pour cette ca<br>Culture                        | ampagne <b>2</b><br>Détail de la<br>culture      | 024<br>Surface en<br>Ha en 2021                | Dose en m3/Ha/an                      | /olume corres;                   | pondant           |                    |
| Ajouter<br>Vionreu<br>iste de vos surfaces in<br>Point ou groupe de p<br>165UCL001              | rriguées prévisionnel    | les pour cette ca<br>Culture<br>Autre               | 2<br>ampagne<br>Détail de la<br>culture<br>pavot | 024<br>Surface en<br>Ha en 2021<br>2.0         | Dose en m3/Ha/an<br>1200.0            | Volume corres<br>2 400           | pondant           | •                  |
| Ajouter<br>Vionroi<br>iste de vos surfaces il<br>Point ou groupe de p<br>165UCL001<br>165UCL001 | rriguées prévisionnel    | les pour cette cr<br>Culture<br>Autre<br>Mais grain | Détail de la<br>culture<br>pavot                 | 024<br>Surface en<br>Ha en 2021<br>2.0<br>15.0 | Dose en m3/Ha/an'<br>1200.0<br>1800.0 | Volume corres<br>2 400<br>27 000 | pondant<br>X<br>X | 0                  |

#### <u>Etape 5</u>

#### Demande de volumes

1. Afin de faciliter la saisie de votre demande de volumes, ce tableau présente le récapitulatif des besoins issus de la déclaration des surfaces en étape 4

2. Je complète ma demande de volumes (point par point) en fonction des besoins

3. Je poursuis ma saisie

| Projet d'ir             | rigation e               | t demande              | e de vol        | ume pou                         | ir la ca                    | impagne             | e d'irrigat              | tion 2024                       |                                     |
|-------------------------|--------------------------|------------------------|-----------------|---------------------------------|-----------------------------|---------------------|--------------------------|---------------------------------|-------------------------------------|
| Etape 5 :               | demano                   | de de vol              | ume             |                                 |                             |                     |                          |                                 |                                     |
|                         |                          |                        |                 |                                 |                             |                     |                          |                                 |                                     |
| erci de vali            | der, ci-dess             | ous, votre d           | lemande         | au plus ta                      | rd le                       | 13 nove             | mbre 202                 | 3                               |                                     |
| appel de                | s besoins                | en eau / r             | écapitu         | latif des                       | besoii                      | ns en ea            | u par po                 | int de prélèv                   | ement                               |
| de la donnée OU         | GCRessource pré          | elevée(1) Bass         | in Hydro        | Zone de gestion                 | commune d                   | Lieu-dit et         | Besoin                   | en eau théorique                |                                     |
| 16SUCL001               | RV                       | CLAIN / CI             | LAIN AMONT      | VIVONNE                         | commune c                   | Ancouriat<br>HIESSE | levement                 | 29 400                          | Û                                   |
| emande                  | de volume                | e pour la c            | ampagi          | ne 2024                         |                             |                     |                          |                                 |                                     |
| V° de la donnée<br>OUGC | Ressource<br>prélevée(1) | Bassin Hydro           | Zone de gestion | Lieu-d<br>commune du<br>prélève | it et<br>1 point de<br>ment | Profondeur<br>(m)   | Débit autorisé<br>(m3/h) | Volume de référence<br>du point | סרייייייייייייייייייייייייייייייייי |
| 16SUCL001               | RV                       | CLAIN / CLAIN<br>AMONT | VIVONNE         | Ancou<br>HIES                   | riat<br>SE                  | 0                   | 120                      | 26 400                          |                                     |
| ) : N1 -> Napp          | e libre ; N2 -> N        | Vappe captive ; i      | RV -> Riviè     | re                              |                             |                     |                          |                                 | 2                                   |
|                         |                          |                        |                 |                                 |                             |                     |                          |                                 |                                     |
|                         |                          |                        |                 |                                 |                             |                     |                          |                                 |                                     |

#### <u>Etape 6</u>

#### Validation de la demande

1. Ce message en rouge indique que votre demande de volumes est supérieure aux besoins.

2. Vous pouvez revenir à l'étape 5 pour modifier votre demande.

Pour rappel, la redevance OUGC est calculée sur le volume demandé.

3. Sinon, valider pour passer à la suite de la saisie de votre demande

| IUS SUITAL                                                                                                    | es a mu                                                                                         | uer par c                                                                      | :unure :                                                                                     |                                                       |                                                  |                                                                                   |                                                                                                    |
|----------------------------------------------------------------------------------------------------|-------------------------------------------------------------------------------------------------|--------------------------------------------------------------------------------|----------------------------------------------------------------------------------------------|-------------------------------------------------------|--------------------------------------------------|-----------------------------------------------------------------------------------|----------------------------------------------------------------------------------------------------|
| atégorie de la cul                                                                                                    | ture (                                                                                          | Culture                                                                        | Surface totale (en ha)                                                                       |                                                       |                                                  |                                                                                   |                                                                                                    |
| Grandes culture                                                                                                    | 5 M:                                                                                            | aïs grain                                                                      | 15.0                                                                                         |                                                       |                                                  |                                                                                   |                                                                                                    |
| Grandes culture                                                                                                    |                                                                                                 | Autre                                                                          | 2.0                                                                                          |                                                       |                                                  |                                                                                   |                                                                                                    |
|                                                                                                    |                                                                                                 |                                                                                |                                                                                              |                                                       |                                                  |                                                                                   |                                                                                                    |
| fableau de                                                                                                    | es volum                                                                                        | es demar                                                                       | idés par poin                                                                                | t de pro                                              | eleven                                           | nent:                                                                             |                                                                                                    |
| N° de la donnée<br>OUGC                                                                                               | Ressource<br>prélevée(1)                                                                        | Bassin de<br>gestion                                                           | commune du point de<br>prélèvement                                                           | Profondeur<br>(m)                                     | autorisé<br>(m3/h)                               | pour 2021<br>(en m3)                                                              | •                                                                                                    |
| 16SUCL001                                                                                                    | RV                                                                                              | CLAIN / CLAIN<br>AMONT                                                         | Ancouriat<br>HIESSE                                                                          | 0                                                     | 120                                              | 30 000                                                                            | Attention le volume demandé dépasse le besoin<br>théorique des surfaces irriguées par ce point.                                                                                 |
|                                                                                                    | MANDE -                                                                                         |                                                                                | Sous-total zon                                                                               | e de gestion                                          | : VIVONNE                                        | 30 000                                                                            |                                                                                                    |
|                                                                                                    |                                                                                                 |                                                                                |                                                                                              |                                                       |                                                  |                                                                                   |                                                                                                    |
| Commentaire<br>:                                                                                                    | S                                                                                               |                                                                                |                                                                                              |                                                       |                                                  |                                                                                   |                                                                                                    |
| Commentaire<br>E<br>pour la campag<br>Je soussig<br>demande.<br>Après avoir cliq<br>téléchargeables<br>signé et du pa | s<br>volumes temo<br>rie 2024<br>né(e)<br>ué sur le bout<br>s'' dans le mener<br>ieiement de la | orairement dis<br>déc<br>con "Valider", le<br>nu principal. Le<br>a redevance. | ponibles sur les sect<br>lare avoir pris connai:<br>p bon de commande /<br>a demande ne sera | eurs de ge<br>ssances de<br>Auto-factur<br>définitive | stion des<br>es élémer<br>ation sera<br>ment val | mes ouwages, je<br>nts ci-dessus ains<br>a afficher à l'écran<br>Iidée par l'OUG( | souhaite bénéficier d'un volume supplément<br>si que du courrier joint et avoir complété ma<br>et sera également disponible dans "Docume<br>C qu'à réception du bon de commande |

#### Etape 6 ... 🖂 🕁 r&Itemid=147 vos suriaces a irriguer par culture atégorie de la culture Culture Surface totale (en ha Validation de la demande Grandes cultures Maïs grain 15.0 2.0 Grandes cultures Autre Tableau des volumes demandés par point de prélèvement : Lieu-dit et rce prélevée(1) Bassin de gestion commune du point de prélèvement (m) (m3/h) (en m3) Ancouriat HIESSE CLAIN / CLAIN AMONT 0 120 29.000 16SUCI 00 DV Sous-total zone de gestion : VIVONNE 29 000 1) : N1 -> Nappe libre : N2 -> Nappe captive : RV -> Rivière Rappel du volume total demandé pour la campagne 2024 9 000 m3. 1. Cocher la ou les cases nécessaires. Commentaire 2. Valider la saisie de votre demande. 🗀 En cas de volumes temporairement disponibles sur les secteurs de gestion des mes ouvrages, je souhaite bénéficier d'un volume supplémentair 3. Le message suivant apparaît A pour la campagne : 2024 ☐ Je soussigné(e) l' déclare avoir pris connaissances des éléments ci-dessus ainsi que du courrier joint et avoir complété ma demande Après avoir cliqué sur le bouton "Valider", le bon de commande Auto-facturation sera afficher à l'écran et sera également disponible dans "Docu téléchargeables" dans le menu principal. La demande ne sera définitivement validée par l'OUGC qu'à réception du bon de commande signé et du paiement de la redevance. B e 20 um La demande de volume a bien été enregistrée. 4. Je valide la demande. 4 OK Le bon de commande/autofacturation est généré automatiquement 18/10/2023 - CA 86 MONOUGC 15

#### Bon de commande – autofacturation 2023

- 1. J'imprime en deux exemplaires le bon de commande.
- 2. Je coche la case correspondante à mon moyen de règlement, je date et je signe le bon de commande
- 3. J'en transmets un exemplaire à l'OUGC (avec le chèque si besoin)
- 4. Je conserve l'autre exemplaire pour ma comptabilité *(aucune facture n'est envoyée)*
- Ma demande de volumes sera validée après réception par l'OUGC du règlement

| Service confide on control constants                                                                                                    |                                                                                                    | OUGC                                                                                                    | agricu<br>&TERF                                                                                                    |
|----------------------------------------------------------------------------------------------------|----------------------------------------------------------------------------------------------------|----------------------------------------------------------------------------------------------------|----------------------------------------------------------------------------------------------------|
|                                                                                                    | Cam                                                                                                    | pagne d'irrigation 2024                                                                                                    | CIPHINE D                                                                                                    |
| on de commande réservé aux<br>kploitant un ou plusieurs point<br>ans les périmètres des OUGC<br>ate limite d'utilisation : 31 déc                                                   | irrigants<br>s de prélévement                                                                                                    | SCEA POLYPOM'<br>SALLES                                                                                                    |                                                                                                    |
|                                                                                                    |                                                                                                    | 16150 CHASSENON                                                                                                    |                                                                                                    |
| A retourner ava<br>13 novembre 2                                                                                                    | ant le<br>2023                                                                                                    |                                                                                                    | N° de suivi : IB160860                                                                                                    |
|                                                                                                    | Calcul du montant d                                                                                                    | le la redevance OUGC                                                                                                    |                                                                                                    |
| Part variable                                                                                                    | Volume TOTAL<br>demandé<br>sur le bassin (m3)                                                                                                    | Prix unitaire HT (€/m3)                                                                                                    | Montant HT                                                                                                    |
|                                                                                                    |                                                                                                    | 0.0035 €/m3                                                                                                    |                                                                                                    |
| Part fixe (prix forfa                                                                                                    | itaire par demande)                                                                                                    |                                                                                                    | 10.00€                                                                                                    |
|                                                                                                    | Monta                                                                                                    | nt HT de la redevance :                                                                                                    |                                                                                                    |
|                                                                                                    |                                                                                                    | TVA (20%) :                                                                                                    |                                                                                                    |
|                                                                                                    | MONTANT T                                                                                                    | TC de votre règlement :                                                                                                    |                                                                                                    |
| Votre demande de vol<br>réception du règlemer<br>signé, avant la date de<br><u>Règlement :</u><br>par chèque n°<br>Chambre d'agricultur<br>par virement banc<br>Gérérale de la Vien | ume pour la campagne 2024 r<br>nt de la redevance accompag<br>retour indiquée sur le formul<br>re de la Vienne.<br>aire au compte de la Chambl<br>te : TG POITIERS 10071-86<br>860 0000 0010 0287 391      | le sera prise en compte dans le<br>iné du double du présent bon<br>aire de demande de volume.<br>, ci-joint à l'ordre (<br>ce d'agriculture de la Vienne, ou<br>000-00001002873-91<br>BIC : TRPUFRP | plan de répartition de l'é<br>de commande dument c<br>de l'Agent comptable de<br>uvert à la Trésorerie                                         |
| IBAN : FR/6 100/ 1                                                                                                    | otre comptabilité, conserver l                                                                                                    | 'original du bon de commande,                                                                                                    | il ne vous sera pas env                                                                                                    |
| ATTENTION : Pour vi<br>de facture.                                                                                                    |                                                                                                    |                                                                                                    |                                                                                                    |
| ATTENTION : Pour vo<br>de facture.                                                                                                    |                                                                                                    | Signa                                                                                                    | iture :                                                                                                    |
| ATTENTION : Pour vi<br>de facture.<br>Fait le                                                                                                    | la Chanthe d'agiculture de la Veerre ders la cu<br>be à l'argumble de lays saissies, dont l'abectif est<br>altore, l'impactors. Pour es save plus su'à save<br>de la Veerre veux-serie d'archéegacitude d' | Signa<br>de de la prestativo aoré récessaires é as réalisation<br>en de los domées personhales et pour server vos de                                                                                | ture :<br>Elles serviront à mettre à jour la base rég<br>labes de vous intéressair àctualités régien-<br>ds, reportiez-vous à la page « dormé— |

Accue

/Impres

#### Récapitulatif de ma demande de volumes

Pour obtenir un récapitulatif de votre demande de volumes, il vous suffit de retourner dans le menu principal sur la demande de volumes.

Il s'affiche alors le récapitulatif de votre demande qu'il est possible de sauvegarder ou d'imprimer.

| Catégorie de la culture       Culture suffaces à irriguer par culture :         Catégorie de la culture       Culture sufface totale (en ha)         Grandes cultures       Mais grain         15.0       2.0         Tableau des volumes demandés par point de prélèvement :         N° de la donnée OUGCRessource prélevée(1)       Bassin de gestion commune du point de prélèvement (m) (m3h) (en m3) (165UCL001)         1º de la donnée OUGCRessource prélevée(1)       Bassin de gestion commune du point de prélèvement (m) (m3h) (en m3) (12 29 000)         1º de la donnée OUGCRessource prélevée(1)       Bassin de gestion commune du point de prélèvement (m) (m3h) (en m3) (12 29 000)         1º de la donnée OUGCRessource prélevée(1)       Bassin de gestion commune du point de prélèvement (m) (m3h) (en m3) (12 29 000)                                                                                                    | d'irrigation         Vos surfaces à irriguer par culture :         Catégorie de la culture         Catégorie de la culture         Grandes cultures         Mais grain         15.0         Grandes cultures         Mais grain         15.0         Tableau des volumes demandés par point de prélèvement :         N* de la donnée OUGCRessource prélevée(1)         Bassin de gestion         Liev dit et ProfondeurDébit autoriséBesoin en eau pour 2021         (man)         105UCL001       RV         CLAIN / CLAIN / CLAIN AMONT         MESSE       0         Sous-total zone de gestion : VIVONINE       29 000         Sous-total zone de gestion : VIVONINE       29 000         20       28 000                          | Nous avons                                                                                                    | s bien en                                                                        | registré vot                                                                                     | tre demande pou                                                                                                    | ır la p                                                                                     | rochair                                                       | ne campagne                                                     |
|----------------------------------------------------------------------------------------------------|----------------------------------------------------------------------------------------------------|----------------------------------------------------------------------------------------------------|----------------------------------------------------------------------------------|--------------------------------------------------------------------------------------------------|----------------------------------------------------------------------------------------------------|---------------------------------------------------------------------------------------------|---------------------------------------------------------------|-----------------------------------------------------------------|
| Vos surfaces à irriguer par culture :         Catégorie de la culture       Culture is surface totale (en ha)         Grandes cultures       Mais grain         Grandes cultures       Aurte         2.0       20         Tableau des volumes demandés par point de prélèvement :         N° de la donnée OUGCRessource prélevéet(1)       Bassin de gestion commune du point de prélèvement (m) (m3/h) (en m3)         16SUCL001       RV       CLAIN / CLAIN AMONT         HESSE       0       120       29 000         HUILIMEE TORIN DEMANTE       Sous-total zone de gestion : VIVONIE       29 800                                                                                                    | Vos surfaces à irriguer par culture :         Catégorie de la culture       Culture intervente tetale (en fina)         Grandes cultures       Mais grain         15.0       Grandes cultures         Grandes cultures       Autre         2.0       Intervente de la donnée OUGC Ressource prélevée(1)         Bassin de gestion       Commune du point de prélèvement :         N* de la donnée OUGC Ressource prélevée(1)       Bassin de gestion commune du point de prélèvement (m) (m3/h) (en m2)         10SUCL001       RV       CLAIN / CLAIN AMONT         Heisse       Sous-total zone de gestion : VIVONINE 29 000         Volume York DEMANDE:       28 000         Volume YORA DEMANDE:       28 000                     | d'irrigation                                                                                                    |                                                                                  |                                                                                                  |                                                                                                    |                                                                                             |                                                               |                                                                 |
| Vos surfaces à irriguer par culture :         Catégorie de la culture Culture is culture Surface totale (en ha)         Grandes cultures       Mais grain       15.0         Grandes cultures       Aute       2.0         Tableau des volumes demandés par point de prélèvement :         N° de la donnée OUGCRessource prélevée(1)       Bassin de gestion commune du point de prélèvement (m) (m3/h) (en m3)         16SUCL001       RV       CLAIN / CLAIN AMONT       Ancourist 0       120       29.000         Heuset total come de gestion :                                                                                                    | Vos surfaces à irriguer par culture :         Catégorie de la culture         Grandes cultures       Culture         Grandes cultures       Mais grain         15.0       Grandes cultures         Grandes cultures       Autre         2.0       2.0         Tableau des volumes demandés par point de prélèvement :         N° de la donnée OUGC Ressource prélevée(1)       Bassin de gestion commune du point de prélèvement (m) (m3h) (en m3)         10SUCL001       RV       CLAIN / CLAIN AMONT         Heisse       Sous-total zone de gestion : VIVONHE       28 000         Volume Total DEMANDE:       28 000       28 000                                                                                                 |                                                                                                    |                                                                                  | _                                                                                                |                                                                                                    |                                                                                             |                                                               |                                                                 |
| Vos surfaces à irriguer par culture :         Catégorie de la culture         Catégorie de la culture       Culture         Strades cultures       Culture         Grandes cultures       Autre         2.0       2.0         Tableau des volumes demandés par point de prélèvement :         N° de la donnée OUGCRessource prélevée(1)       Bassin de gestion         Cleudit et       Profondeurbébit autoriséBesoin en eau pour 2021         commune du point de prélèvement (m)       (m3h)         16SUCL001       RV       CLAIN / CLAIN AMONT         HIESE       0       120       29 000         HUELER TORE DEMANTE       Sous-total zone de gestion : VIVOINE       29 000                                                                                                    | Vos surfaces à irriguer par culture :         Catégorie de la culture         Catégorie de la culture       Culture         Grandes cultures       Mais grain         15.0       2.0         Tableau des volumes demandés par point de prélèvement :         N° de la donnée OUGCRessource prélevée(1)       Bassin de gestion         Lieu-dit et       Profondeur/Dibit autoriséBesoin en eau pour 2021 (m3/h)         16sucLoo1       RV         CLAIN / CLAIN / CLAIN AMONT       HESSE         Bous-total zone de gestion : VIVONINE       29 000         Sous-total zone de gestion : VIVONINE       29 000         VOLUME TOTAL DEMANDE:       28 000                                                                           |                                                                                                    |                                                                                  |                                                                                                  |                                                                                                    |                                                                                             |                                                               |                                                                 |
| Vos surfaces à irriguer par culture :         Catégorie de la culture       Culture       Surface totale (en ha)         Grandes cultures       Mais grain       15.0         Grandes cultures       Autre       2.0         Tableau des volumes demandés par point de prélèvement :         N° de la donnée OUGCRessource prélevée(1)       Bassin de gestion       Commune du point de prélèvement (m) (m3/h) (en m3)         16SUCL001       RV       CLAIN / CLAIN AMONT       Ancourist       0       120       29 000         HUILIGNE TORIN DEMANTE       Sous-total zone de gestion : VIVONIE       29 000       29 000       100       29 000                                                                                                    | Vos surfaces à irriguer par culture :         Catégorie de la culture         Catégorie de la culture       Culture surface totale (en ha)         Grandes cultures       Mais grain         15.0       Grandes cultures         Autre       2.0         Tableau des volumes demandés par point de prélèvement :         N° de la donnée OUGCRessource prélevée(1)       Bassin de gestion         Lies dit et Profondeur/Débit autoriséBesoin en eau pour 2021         commune du point de prélèvement (m)       (m3/h) (en m3)         10SUCL001       RV       CLAIN / CLAIN AMONT         MESSE       0       120       29 000         Sous-total zone de gestion : VIVONINE         VOULME TOTAL DEMANDE:         20       28 000 | 1.65                                                                                                    |                                                                                  |                                                                                                  |                                                                                                    |                                                                                             |                                                               |                                                                 |
| Vos surfaces à irriguer par culture :         Catégorie de la culture Culture Surface totale (en ta)         Grandes cultures Mais grain       15.0         Grandes cultures Aute       2.0         Tableau des volumes demandés par point de prélèvement :         It'e de la donnée OUGCRessource prélevée(1)       Bassin de gestion         Lieu-dit et Herris       (m3/h) (en m3)         16SUCL001       RV       CLAIN / CLAIN AMONT         HESSE       0       120       29 000         HUILIGNE TORIN DEMANDE       Bous-total zone de gestion : VIVONIE       29 000                                                                                                    | Vos surfaces à irriguer par culture :         Catégorie de la culture         Culture         Culture         Culture         Culture         Culture         Culture         Culture         Culture         Culture         Culture         Culture         Culture         Culture         Liev dit et         ProfondeurDébit autoriséBesoin en eau pour 2021         Insuit de prélèvement :         N° clain / Clain AMONT         Ancouriat         Sous-total zone de gestion : VIVONHE         VIVENTE DEMANDE:         Volume Total DEMANDE:         28 000                                                                                                    |                                                                                                    |                                                                                  |                                                                                                  |                                                                                                    |                                                                                             |                                                               |                                                                 |
| Vos surfaces à irriguer par culture :         Catégorie de la culture Culture internation in the surface totale (en ha)         Grandes cultures       Mais grain       15.0         Grandes cultures       Aute       2.0         Tableau des volumes demandés par point de prélèvement :         N° de la donnée OUGCRessource prélevée(1)       Bassin de gestion       Lieu-dit et ProfondeurDébit autoriséBesoin en eau pour 2021 commune du point de prélèvement (m) (m3/h) (en m3)         16SUCL001       RV       CLAIN / CLAIN AMONT       Anocurist 0 120 29 000         HUISURE TOTAL DEMANDIC       Sous-total zone de gestion : VIVOINE 28 800                                                                                                    | Vos surfaces à irriguer par culture :         Catégorie de la culture Culture Surface totale (en ha)         Grandes cultures       Mais grain       15.0         Grandes cultures       Autre       2.0         Tableau des volumes demandés par point de prélèvement :         N° de la donnée OUGCRessource prélevén(1)       Bassin de gestion       Lieu-dit et ProfondeurDébit autoriséBesoin en eau pour 2021 (en m3)         16SUCL001       RV       CLAIN / CLAIN AMONT       Ancouriat       0       120       29 000         Volume totral Demande:       Sous-total zone de gestion : VIVONINE 29 000       28 000       28 000       28 000                                                                              |                                                                                                    |                                                                                  |                                                                                                  |                                                                                                    |                                                                                             |                                                               |                                                                 |
| Vos surfaces à irriguer par culture :         Catégorie de la culture         Catégorie de la culture         Catégorie de la culture         Catégorie de la culture         Catégorie de la culture         Catégorie de la culture         Catégorie de la culture         Catégorie de la culture         Catégorie de la cultures         Catégorie de la cultures         Catégorie de la cultures         Catégorie de la cultures         Catégorie de la cultures         Catégorie de la cultures         Catégorie de la cultures         Catégorie de la cultures         Catégorie de la cultures         Catégorie de la cultures         Catégorie de la cultures         Catégorie de la cultures         Protondeurbelit autoriséBesoin en eau pour 2021         Commune du point de prélèvement (m) (m3/h) (en m3)         Catégorie de la cultures         16SUCL001       RV CLAIN / CLAIN AMONT         H'IESUE         Bous-total zone de gestion : VIVOINE         Venome | Vos surfaces à irriguer par culture :         Catégorie de la culture         Culture         Culture         Culture         Culture         Culture         Culture         Culture         Culture         Culture         Culture         Culture         Culture         Culture         Culture         Culture         Culture         Lieu-dit et       PortonceurDébit autoriséBesoin en eau pour 2021         Commune du point de prélèvement (m) (m3/h) (en m3)         (en m3)         Sous-total zone de gestion : VIVOINIE       29 000         Volume total Demande: N2 - Nappe captive ; RV -> Rivière                                                                                                    |                                                                                                    |                                                                                  |                                                                                                  |                                                                                                    |                                                                                             |                                                               |                                                                 |
| Vos surfaces à irriguer par culture :         Catégorie de la culture       Culture       Surface totale (en ha)         Grandes cultures       Mais grain       15.0         Grandes cultures       Aute       2.0         Tableau des volumes demandés par point de prélèvement :         N* de la donnée OUGCRessource prélevée(1)       Bassin de gestion         Lieu-dit et       Profondeur/Délit autorisé Besoin en eau pour 2021 (en m3)         16SUCL001       RV       CLAIN / CLAIN AMONT         HIESSE       0       120       29 000         HUILISEE TORIE DEMANDE       Bous-total zone de gestion : VIVONIE       29 800                                                                                                    | Vos surfaces à irriguer par culture :         Catégorie de la culture         Culture         Culture         Surface totale (en ha)         Grandes cultures       Mais grain       15.0         Grandes cultures       Autre       2.0         Tableau des volumes demandés par point de prélèvement :         N° de la donnée OUGC Ressource prélevée(1)       Bassin de gestion       Lieu dit de prélèvement (m) (m3/h) (en m2)         10SUCL001       RV       CLAIN / CLAIN AMONT       Ancouriat       0       120       29 000         Volume total bemAnde:       Sous-total zone de gestion : VIVONNE       29 000         Volume total bemAnde:         28 000                                                            |                                                                                                    |                                                                                  |                                                                                                  |                                                                                                    |                                                                                             |                                                               |                                                                 |
| Vos surfaces à irriguer par culture :         Catégorie de la culture       Culture       Surface totale (en ha)         Grandes cultures       Mais grain       15.0         Grandes cultures       Autre       2.0         Tableau des volumes demandés par point de prélèvement :         N° de la donnée OUGCRessource prélevée(1)       Bassin de gestion         Lieu-dit et       Profondeur/bébit autorisé Besoin en eau pour 2021 commune du point de prélèvement (m) (m3/h) (en m3)         16SUCL001       RV       CLAIN / CLAIN AMONT         HIESSE       0       120       29 000         HUILISEE TOTAL DEMANDE       Sous-total zone de gestion : VIVOINE       29 000                                                                                                    | Vos surfaces à irriguer par culture :         Catégorie de la culture         Culture         Surface totale (en ha)         Grandes cultures       Mais grain       15.0         Grandes cultures       Autre       2.0         Tableau des volumes demandés par point de prélèvement :         N° de la donnée OUGCRessource prélevée(1)       Bassin de gestion         Dommune du point de prélèvement (m)       (m3h)         18SUCL001       RV       CLAIN / CLAIN AMONT         HESSE       Bous-total zone de gestion : VIVONNE       29 000         Volume totral Demande:       20       20         20       Bous-total zone de gestion : VIVONNE       29 000                                                              |                                                                                                    |                                                                                  |                                                                                                  |                                                                                                    |                                                                                             |                                                               |                                                                 |
| Vos surfaces à irriguer par culture :           Catégorie de la culture         Culture           Grandes outures         Mais grain           15.0         Grandes outures           Grandes outures         Autre           2.0         Tableau des volumes demandés par point de prélèvement :           N° de la donnée OUGCRessource prélevée(1)         Bassin de gestion commune du point de prélèvement (m) (m3/h) (en m3)           16SUCL001         RV         CLAIN / CLAIN AMONT           HESSE         0         120         29 000           HUILISEE TOTEL DEMANDE         Sous-total zone de gestion : VIVOINE         29 000                                                                                                    | Vos surfaces à irriguer par culture :         Catégorie de la culture Culture Surface totale (en ha)         Grandes cultures       Mais grain       15.0         Grandes cultures       Autre       2.0         Tableau des volumes demandés par point de prélèvement :         N° de la donnée OUGCRessource prélevée(1)       Bassin de gestion       Lieu-dit et Profondeur/Débit autoriséBesoin en eau pour 2021 commune du point de prélèvement (m) (m3/h) (en m3)         105UCL001       RV       CLAIN / CLAIN AMONT       Ancourtat       0       120       29 000         Volume totral bemande:       Sous-total zone de gestion : VIVONINE 29 000       Sous-total zone de gestion : VIVONINE 29 000       28 000         |                                                                                                    |                                                                                  | _                                                                                                |                                                                                                    |                                                                                             |                                                               |                                                                 |
| Vos surfaces à irriguer par culture :         Catégorie de la culture Culture Culture Surface totale (en ha)         Grandes cultures       Mais grain       15.0         Grandes cultures       Aute       2.0         Tableau des volumes demandés par point de prélèvement :         It' de la donnée OUGCRessource prélevéet(1)       Bassin de gestion commune du point de prélèvement (m) (m3/h) (en m3)       (m m3)         16SUCL001       RV       CLAIN / CLAIN AMONT       Ancourist HESUCL001       0       120       29 000         Bous-total zone de gestion : VIVONIE         Bous-total zone de gestion : VIVONIE                                                                                                    | Vos surfaces à irriguer par culture :         Catégorie de la culture Culture Surface totale (en ha)         Grandes cultures       Mais grain       15.0         Grandes cultures       Autre       2.0         Tableau des volumes demandés par point de prélèvement :         N* de la donnée OUGC Ressource prélevée(1)       Bassin de gestion       Lieu dit et Profondeur Débit autorisé Besoin en eau pour 2021 (en m3)         10SUCL001       RV       CLAIN / CLAIN AMONT       Ancouriat       0       120       29 000         Volume Total DEMAIDE       Sous-total zone de gestion : VIVONNE       29 000       29 000       29 000         Volume Total DEMAIDE       28 000       28 000       28 000       28 000    |                                                                                                    |                                                                                  |                                                                                                  |                                                                                                    |                                                                                             |                                                               |                                                                 |
| Catégorie de la culture     Culture     Surface totale (en ha)       Grandes cultures     Mais grain     15.0       Grandes cultures     Autre     2.0         Tableau des volumes demandés par point de prélèvement :        Nº de la donnée OUGCRessource prélevée(1)     Bassin de gestion        16SUCL001     RV     CLAIN / CLAIN AMONT         Anouvist     0     120     29 000       Vinciente Torona presente     Sous-total zone de gestion: VIVOINE     29 000                                                                                                    | Catégorie de la culture       Culture       Surface totale (en ha)         Grandes cultures       Mais grain       15.0         Grandes cultures       Autre       2.0         Tableau des volumes demandés par point de prélèvement :         N° de la donnée OUGCRessource prélevée(1)       Bassin de gestion         Dommune du point de prélèvement (m)       (m3/h)         18SUCL001       RV       CLAIN / CLAIN AMONT         HIESSE       Sous-total zone de gestion : VIVONNE       29 000         Volume torbal bemande:       Sous-total zone de gestion : VIVONNE       28 000         (1) : N 1 > Nappe libre ; N2 > Nappe captive ; RV -> Rivière       28 000       28 000                                            | Vos surfaces                                                                                                    | à irriguer p                                                                     | ar culture :                                                                                     |                                                                                                    |                                                                                             |                                                               |                                                                 |
| Grandes outures         Mais grain         15.0           Grandes outures         Autre         2.0           Tableau des volumes demandés par point de prélèvement :         Profondeurbébit autoriséBesoin en eau pour 2021 commune du point de prélèvement (m) (m3/h) (en m3)           1º de la donnée OUGCRessource prélevée(1)         Bassin de gestion :         Lieu-dit et         Profondeurbébit autoriséBesoin en eau pour 2021 commune du point de prélèvement (m) (m3/h) (en m3)           1ºSUCL001         RV         CLAIN / CLAIN AMONT         Anouvist HIESSE         0         120         29 000           HUISUREE TOTAL DEMANDE         Sous-total zone de gestion : VIVOINE         29 000         20 000         20 000                                                                                                    | Grandes cultures     Mais grain     15.0       Grandes cultures     Autre     2.0       Tableau des volumes demandés par point de prélèvement :       N° de la donnée OUGCRessource prélevée(1)     Bassin de gestion       Lieu-dit et     Profondeur/Débit autoriséBesoin en eau pour 2021 (mm)       (en m3)     (en m3)       16SUCL001     RV       CLAIN / CLAIN AMONT     HIESSE       Bous-total zone de gestion : VIVONINE     29 000       Volume totral Demande:     28 000       (f) : N1 > Nappe libre ; N2 > Nappe captive ; RV -> Rivière                                                                                                    | Catégorie de la culture                                                                                                    | Culture                                                                          | Surface totale le                                                                                | en ha)                                                                                                    |                                                                                             |                                                               |                                                                 |
| Claim Lo diffuence     Indiangeminity     Indiangeminity       Grandes outtures     Autre     2.0       Tableau des volumes demandés par point de prélèvement :     Indiangeminity       It'' de la donnée OUGCRessource prélevéet(1)     Bassin de gestion<br>commune du point de prélévement (m)     (m3/h)       16SUCL001     RV     CLAIN / CLAIN AMONT     Ancourist<br>HIESSE     0     120     29 800       Bous-total zone de gestion : VIVONIE     29 800                                                                                                    | Oriented centrels         Other gent         Color           Grandes cultures         Autre         2.0           Tableau des volumes demandés par point de prélèvement :         Lieu dit et Profondeur Débit autorisé Besoin en eau pour 2021 commune du point de prélèvement (m) (m3/h) (en m3)           1º de la donnée OUGC Ressource prélevée(1)         Bassin de gestion commune du point de prélèvement (m) (m3/h) (en m3)           1ºSUCL001         RV         CLAIN / CLAIN AMONT           HESSE         Sous-total zone de gestion : VIVONNE 29 000           Volume total DEMANDE:         28 000                                                                                                    | Grandes cultures                                                                                                    | Maïs grain                                                                       | 15.0                                                                                             |                                                                                                    |                                                                                             |                                                               |                                                                 |
| Grandes oultures     Autre     2.0       Tableau des volumes demandés par point de prélèvement :       N* de la donnée OUGCRessource prélevée(1)     Bassin de gestion<br>commune du point de prélèvement (m) (m3/h) (en m3)<br>16SUCL001     RV     CLAIN / CLAIN AMONT       Ancourist<br>HIESSE     0     120     29 000       Sous-total zone de gestion     Sous-total zone de gestion     VIVOINE     28 000                                                                                                    | Grandes cultures     Autre     2.0       Tableau des volumes demandés par point de prélèvement :     Lieu-dit et     ProtondeurDébit autoriséBesoin en eau pour 2021       N° de la donnée OUGCRessource prélevée(1)     Bassin de gestion     Lieu-dit et     ProtondeurDébit autoriséBesoin en eau pour 2021       18SUCL001     RV     CLAIN / CLAIN AMONT     Ancourtat     0     120     29 000       Volume torbal prélevent     Sous-total zone de gestion : VIVONINE     28 000     29 000       Volume torbal bemande:     (n) X1 >> Nappe libre ; RV -> Rivière     28 000                                                                                                    | Grandes contries                                                                                                    | mais gram                                                                        | 15.0                                                                                             |                                                                                                    |                                                                                             |                                                               |                                                                 |
| Tableau des volumes demandés par point de prélèvement :           N° de la donnée OUGCRessource prélevée(1)         Bassin de gestion<br>commune du point de prélèvement (m) (m3/h) (en m3)           16SUCL001         RV         CLAIN / CLAIN AMONT         Anocuriat<br>HIESSE         0         120         29 000           Viruitate TOTAL predevante         Sous-total zone de gestion : VIVOINE         29 000         29 000                                                                                                    | Tableau des volumes demandés par point de prélèvement :           N° de la donnée OUGCRessource prélevée(1)         Bassin de gestion<br>commune du point de prélèvement (m) (m3m) (en m3)<br>105UCL001         CLAIN / CLAIN AMONT         Lieu-dit et<br>Ancouriat         ProfondeurDébit autoriséBesoin en eau pour 2021<br>(m3m)           105UCL001         RV         CLAIN / CLAIN AMONT         Ancouriat         0         120         29 000           Volume total bemantoe:         Sous-total zone de gestion : VIVONINE         29 000         28 000           Volume total bemantoe:         (N 2 - Nappe libre ; RV -> Naviere         28 000         28 000                                                         |                                                                                                    | Autre                                                                            | 2.0                                                                                              |                                                                                                    |                                                                                             |                                                               |                                                                 |
| Tableau des volumes demandés par point de prélèvement :           N° de la donnée OUGCRessource prélevée(1)         Bassin de gestion<br>commune du point de prélèvement (m)         ProfondeurDébit autoriséBesoin en eau pour 2021           10SUCL001         RV         CLAIN / CLAIN AMONT         Anourist<br>HIESSE         0         120         29 000           Volumet torse de gestion         Sous-total zone de gestion :         VIVOINTE         29 000                                                                                                    | Tableau des volumes demandés par point de prélèvement :           N* de la donnée OUGCRessource prélevée(1)         Bassin de gestion<br>commune du point de prélèvement (m) (m3/h) (en m3)<br>10SUCL001         CLAIN / CLAIN AMONT         Ancouriat<br>Ancouriat         0         120         29 000           Volume torial DEMANDE:         Sous-total zone de gestion : VIVONNE         29 000         29 000           Volume torial DEMANDE:         Sous-total zone de gestion : VIVONNE         29 000                                                                                                    | Grandes cultures                                                                                                    |                                                                                  |                                                                                                  |                                                                                                    |                                                                                             |                                                               |                                                                 |
| N* de la donnée OUGCRessource prélevée(1)         Bassin de gestion<br>commune du point de prélévement (m) (m3/h) (en m3)           16SUCL001         RV         CLAIN / CLAIN AMONT         Anoourist<br>HIESSE         0         120         29 000           Sous-total zone de gestion         Sous-total zone de gestion:         VIV/ONNE         20 000                                                                                                    | N* de la donnée OUGCRessource prélevée(1)         Bassin de gestion         Lieu-dit et<br>commune du point de prélèvement         Profondeur/Débit autoriséBesoin en eau pour 2021           16SUCL001         RV         CLAIN / CLAIN AMONT         Ancouriat         0         120         29 000           VOLUME TOTAL DEMANDE:         Sous-total zone de gestion : VIVONINE         28 000           (f) : N1 -> Nappe libre ; N2 -> Nappe captive ; RV -> Rivière                                                                                                    | Grandes cultures                                                                                                    |                                                                                  |                                                                                                  |                                                                                                    |                                                                                             |                                                               |                                                                 |
| N <sup>+</sup> de la donnée OUGCRessource prélevée(1) Bassin de gestion<br>commune du point de prélèvement (m) (m3/h) (eu m3)<br>16SUCL001 RV CLAIN / CLAIN AMONT Anouvist 0 120 29 000<br>HIESSE 0 120 29 000<br>Sous-total zone de gestion : VIVOINE 28 000                                                                                                    | N* de la donnée OUGCRessource prélevée(1)         Bassin de gestion         Lieu artier         Protonourge prélevée(1)         Bassin de gestion           18SUCL001         RV         CLAIN / CLAIN AMONT         Ancouriat         0         120         29 000           Volume ToTal Demande:         Sous-total zone de gestion : VIVONNE         28 000         29 000         29 000           (1) : N1 -> Nappe libre ; N2 -> Nappe captive ; RV -> Rivière         Sous-total zone de gestion : VIVONNE         29 000                                                                                                    | Grandes cultures                                                                                                    | olumes de                                                                        | mandés par                                                                                       | point de prélèveme                                                                                                    | ent :                                                                                       |                                                               |                                                                 |
| 16SUCL001         RV         CLAIN / CLAIN AMONT         Annourist<br>HIESSE         0         120         25 000           Sous-total zone de gestion : VIVONNE         29 000                                                                                                    | 10SUCL001         RV         CLAIN / CLAIN AMONT         Ancountat<br>HIESSE         0         120         29 000           Volume total bemanibe:         Sous-total zone de gestion : VIVONINE         29 000         28 000           (/) : N/1 -> Nappe libre ; N2 -> Nappe captive ; RV -> Rivière         28 000         28 000                                                                                                    | Grandes cultures                                                                                                    | olumes de                                                                        | mandés par                                                                                       | point de prélèveme                                                                                                    | ent :                                                                                       |                                                               |                                                                 |
| HIESSE 0 120 22000<br>Sous-total zone de gestion : VIVONNE 29 000                                                                                                    | VOLUME TOTAL DEMANDE:         0         120         29000           VOLUME TOTAL DEMANDE:         29 000         29 000         29 000           (1) : N1 -> Nappe libre ; N2 -> Nappe captive ; RV -> Rivière         29 000         29 000                                                                                                    | Grandes cultures<br>Tableau des v<br>N° de la donnée OUGCRe                                                                                                    | olumes de                                                                        | mandés par                                                                                       | point de prélèveme                                                                                                    | Profondeur                                                                                  | Débit autoriséBe<br>(m3/h)                                    | esoin en eau pour 2021<br>(en m3)                               |
| Sous-total zone de gestion : VIVONNE 29 000                                                                                                    | Sous-total zone de gestion : VIVONNE         29 000           VOLUME TOTAL DEMANDE :         29 000           (1) : N1 -> Nappe libre ; N2 -> Nappe captive ; RV -> Rivière         29 000                                                                                                    | Grandes cultures Tableau des v N° de la donnée OUGCRe                                                                                                    | Olumes de                                                                        | mandés par                                                                                       | Doint de prélèveme<br>Lieu-dit et<br>commune du point de prélèvement<br>Ancourist                                                          | Profondeurl                                                                                 | Débit autoriséBi<br>(m3/h)                                    | esoin en eau pour 2021<br>(en m3)                               |
| VOLUME TOTAL DEMONDER 70 000                                                                                                    | VOLUME FORL DEMANDE : 28 000<br>(1) : N1 -> Nappe libre ; N2 -> Nappe captive ; RV -> Rivière                                                                                                    | Grandes cultures<br>Tableau des v<br>N* de la donnée OUGCRe<br>16SUCL001                                                                                                | <b>Olumes de</b><br>ssource prélevée(1<br>RV                                     | mandés par<br>Bassin de gestion<br>CLAIN / CLAIN AMONT                                           | point de prélèveme<br>Lieu-dit et<br>commune du point de prélèvement<br>Ancourist<br>HIESSE                                                | Profondeur<br>(m)<br>0                                                                      | Débit autoriséBi<br>(m3/h)<br>120                             | esoin en eau pour 2021<br>(en m3)<br>29 000                     |
| Volume for beinnibe.                                                                                                    | (1) : N1 -> Nappe libre ; N2 -> Nappe captive ; RV -> Riviere                                                                                                    | Grandes cultures Tableau des v N* de la donnée OUGCRe 18SUCL001                                                                                                    | Olumes de<br>ssource prélevée(1<br>RV                                            | mandés par<br>Bassin de gestion<br>CLAIN / CLAIN AMONT                                           | point de prélèveme<br>Lieu-dit et<br>commune du point de prélèvement<br>Ancourist<br>HIESSE<br>Sous-total zo                               | Profondeur<br>(m)<br>0<br>one de gesti                                                      | Débit autorisé Br<br>(m3/h)<br>120<br>on : VIVONNE            | esoin en eau pour 2021<br>(en m3)<br>29 000<br>29 000           |
| (1) : N1 -> Nappe libre ; N2 -> Nappe captive ; RV -> Rivière                                                                                                    |                                                                                                    | Grandes cultures Tableau des v It <sup>4</sup> de la donnée OUGCRe 16SUCL001 VOLUME TOTAL DEMAND                                                                        | olumes de<br>ssource prélevée(1<br>RV<br>E:                                      | mandés par<br>Bassin de gestion<br>CLAIN / CLAIN AMONT                                           | point de prélèveme<br>Lieu-dit et<br>commune du point de prélèvement<br>Ancourist<br>HIESSE<br>Sous-total zo                               | Profondeur<br>(m)<br>0<br>one de gesti                                                      | Débit autorisé Bo<br>(m3/h)<br>120<br>on : VIVONNE            | esoin en eau pour 2021<br>(en m3)<br>29 000<br>29 000<br>29 000 |
|                                                                                                    |                                                                                                    | Grandes cultures Tableau des v N* de la donnée OUGCRe 18SUCL001 VOLUME TOTAL DEMAND (1) : N1 -> Nappe libri                                                             | olumes de<br>ssource prélevée(1<br>RV<br>E :<br>a ; N2 -> Nappe (                | mandés par<br>) Bassin de gestion<br>CLAIN / CLAIN AMONT<br>Captive ; RV -> Rivié                | Doint de prélèveme<br>Lieu-dit et<br>Ancourist<br>HIESSE<br>Sous-total zo                                                                  | Profondeur<br>t (m)<br>0<br>one de gesti                                                    | Débit autorisé B4<br>(m3/h)<br>120<br>on : VIVONNE            | esoin en eau pour 2021<br>(en m3)<br>29 000<br>29 000<br>29 000 |
|                                                                                                    |                                                                                                    | Grandes cultures Tableau des v N* de la donnée OUGCRe 18SUCL001 VOLUME TOTAL DEMAND (1) : N1 -> Nappe libre                                                             | olumes de<br>ssource prélevée(1<br>RV<br>E :<br>o ; N2 -> Nappe (                | mandés par<br>) Bassin de gestion<br>CLAIN / CLAIN AMONT<br>captive ; RV -> Rivié                | Lieu-dit et<br>Lieu-dit et<br>Anouriat<br>HIESSE<br>Sous-total zo                                                                          | Profondeur<br>t (m)<br>0<br>one de gesti                                                    | Débit autoriséBr<br>(m3/h)<br>120<br>on : VIVONNE             | esoin en eau pour 2021<br>(en m3)<br>29 000<br>29 000<br>29 000 |
| Rappel du volume total demandé pour la campagne 2024 9 000 m3.                                                                                                    | Rappel du volume total demandé pour la campagne 2024 9 000 m3.                                                                                                    | Grandes cultures Tableau des v It' de la donnée OUGCRe 16SUCL001 VOLUME TOTAL DEMAND (1) : N1 -> Nappe libre Rappel du vol                                              | olumes de<br>assource prélevée(1<br>RV<br>E:<br>2 ; N2 -> Nappe (<br>ume total o | mandés par<br>Bassin de gestion<br>CLAIN / CLAIN AMONT<br>captive ; RV -> Riviè<br>demandé pou   | Dire-dit et<br>Lieu-dit et<br>Anouriat<br>HIESSE<br>Sous-total ze<br>re<br>Ir la campagne 22                                               | Profondeur<br>t (m)<br>0<br>one de gesti                                                    | Débit autoriséBr<br>(m3/h)<br>120<br>on : VIVONNE<br>000 m3.  | esoin en eau pour 2021<br>(en m3)<br>29 000<br>29 000<br>29 000 |
| Rappel du volume total demandé pour la campagne 2024 9 000 m3.                                                                                                    | Rappel du volume total demandé pour la campagne 2024 9 000 m3.                                                                                                    | Grandes cultures Tableau des v It <sup>4</sup> de la donnée OUGCRe 16SUCL001 Volume Total Demand (1) : N1 -> Nappe libro Rappel du vol                                  | olumes de<br>ssource prélevée(1<br>RV<br>E:<br>; N2 -> Nappe (<br>ume total (    | mandés par<br>Bassin de gestion<br>CLAIN / CLAIN AMONT<br>captive ; RV -> Riviê<br>demandé pou   | Depint de prélèvemen<br>Lieu-dit et<br>Ancouriat<br>HIESSE<br>Sous-total zo<br>tre                                                         | Profondeur<br>(m)<br>0<br>one de gestid                                                     | Débit autorisé Br<br>(m3/h)<br>120<br>on : VIVONNE<br>000 m3. | esoin en eau pour 2021<br>(en m3)<br>29 000<br>29 000<br>29 000 |
| Rappel du volume total demandé pour la campagne 2024 9 000 m3.                                                                                                    | Rappel du volume total demandé pour la campagne 2024 9 000 m3.                                                                                                    | Grandes cultures Tableau des v II <sup>+</sup> de la donnée OUGCRe 18SUCL001 VOLUME TOTAL DEMAND (1) : N1 -> Nappe libro Rappel du vol                                  | olumes de<br>ssource prélevée(1<br>RV<br>E<br>; N2 -> Nappe d<br>ume total d     | mandés par<br>) Bassin de gestion<br>clain / clain Amont<br>captive ; RV -> Rivié<br>demandé pou | Lieu-dit et<br>Lieu-dit et<br>Anocuriat<br>HIESSE<br>Sous-total zo<br>Irre<br>ur la campagne zo                                            | ent:<br>Profondeur(<br>(m)<br>0<br>one de gestion<br>024 9 (                                | Débit autorisé Br<br>(m3/h)<br>120<br>on : VIVONNE<br>000 m3. | esoin en eau pour 2021<br>(en m3)<br>29 000<br>29 000<br>29 000 |
| Rappel du volume total demandé pour la campagne 2024 9 000 m3.                                                                                                    | Rappel du volume total demandé pour la campagne 2024 9 000 m3.                                                                                                    | Grandes cultures Tableau des v It' de la donnée OUGCRe 16SUCL001 VOLUME TOTAL DEMAND (7) : N1 -> Nappe libra Rappel du vol Vos commentaires :                           | olumes de<br>ssource prélevée(1<br>RV<br>E<br>a ; N2 -> Nappe d<br>ume total d   | mandés par<br>) Bassin de gestion<br>cLAIN / CLAIN AMONT<br>captive ; RV -> Rivié<br>demandé pou | Depint de prélèvement<br>Lieu-dit et<br>commune du point de prélèvement<br>Ancouriat<br>HIESSE<br>Sous-total zo<br>re<br>ur la campagne 20 | ent:<br>Profondeurl<br>(m)<br>0<br>0<br>0<br>0<br>0<br>0<br>0<br>0<br>0<br>0<br>0<br>0<br>0 | Débit autorisé Br<br>(m3/h)<br>120<br>on : VIVONNE<br>000 m3. | esoin en eau pour 2021<br>(en m3)<br>29 000<br>29 000<br>29 000 |
| Rappel du volume total demandé pour la campagne 2024 9 000 m3.<br>Vos commentaires :<br>ee                                                                                                    | Rappel du volume total demandé pour la campagne 2024 9 000 m3.                                                                                                    | Grandes cultures Tableau des v It <sup>*</sup> de la donnée OUSCRe 10SUCL001 Volume Total DeMAND (1) : N1 -> Nappe libri Rappel du vol Vos commentaires : ee            | olumes de<br>asource prélevée(1<br>RV<br>e<br>; N2 -> Nappe (<br>ume total (     | mandés par<br>) Bassin de gestion<br>CLAIN / CLAIN AMONT<br>Captive ; RV -> Rivié<br>demandé pou | Depint de prélèvemen<br>Lieu-dit et<br>Anouriat<br>HESSE<br>Sous-total zo<br>tre<br>ur la campagne zo                                      | ent:<br>Profondeurld<br>(m)<br>0<br>onne de gestion<br>024 9 1                              | Débit autoriséB<br>(m3/h)<br>120<br>on : VIVONNE<br>000 m3.   | esoin en eau pour 2021<br>(en m3)<br>29 000<br>29 000<br>29 000 |
| Rappel du volume total demandé pour la campagne 2024 9 000 m3.<br>Vos commentaires :<br>ee                                                                                                    | Rappel du volume total demandé pour la campagne 2024 9 000 m3.<br>Vos commentaires :<br>ee                                                                                                    | Grandes outtures<br>Tableau des v<br>N* de la donnée OUGCRe<br>18SUCL001<br>VOLUME TOTAL DEMAND<br>(1) : N1 -> Nappe libre<br>Rappel du vol<br>Vos commentaires :<br>ee | olumes de<br>ssource prélevée(1<br>RV<br>E<br>; N2 -> Nappe o<br>ume total o     | mandés par<br>) Bassin de gestion<br>cLAIN / CLAIN AMONT<br>captive ; RV -> Rivié<br>demandé pou | Depint de prélèvement<br>Lieu-dit et<br>Anouriat<br>HIESSE<br>Sous-total ze<br>re<br>ur la campagne 20                                     | ent:<br>Profondeurld<br>(m)<br>0<br>onne de gestion<br>024 9                                | Débit autoriséBr<br>(m3/h)<br>120<br>on : VIVONNE             | esoin en eau pour 2021<br>(en m3)<br>29 000<br>29 000<br>29 000 |

#### Je ne souhaite pas faire de demande de volumes 2024

… ☑ ☆ d=147 Projet d'irrigation et demande de volume pour la campagne d'irrigation Etape 3 : Situation de l'exploitation Je déclare un arrêt temporaire d'irrigation > Continuer page 19 de la notice Oui Non 2024 Je souhaite faire une demande de volume pour la campagne O Arrêt définitif Arrêt temporaire Merci d'utiliser ce cadre pour nous communiquer vos commentaires : Test 2 Je déclare un arrêt définitif d'irrigation Reporter vous à la page 23

### Je déclare un arrêt temporaire d'irrigation

- 1. Je coche la case « NON »
- 2. Je choisis la case « arrêt temporaire »
- 3. J'utilise la case « commentaires » pour apporter des précisions
- 4. Je poursuis ma saisie

| Projet d'irrigation et demande de volume pour la campagne d'irrigation Etape 3 : Situation de l'exploitation e souhaite faire une demande de volume pour la campagne 2 2024  • Our  • Arrêt temporaire • Arrêt temporaire • Arrêt définitif terci d'utiliser ce cadre pour nous communiquer vos commentaires : est 2 • Our  • Our  •        |                                   |                           |                     |      |     |
|----------------------------------------------------------------------------------------------------|-----------------------------------|---------------------------|---------------------|------|-----|
| Etape 3 : Situation de l'exploitation<br>a souhaite faire une demande de volume pour la campagne : 2024<br>• Arrêt temporaire<br>• Arrêt temporaire<br>• Arrêt définitif<br>erci d'utiliser ce cadre pour nous communiquer vos commentaires :<br>Est 2<br>• Courier Courier C | rojet d'irrigation et demai       | ide de volume pour la ca  | impagne d'irrigatio | n    |     |
| e souhaite faire une demande de volume pour la campagne 1 2024<br>• Arrêt temporaire 2 • Arrêt définitif  elerci d'utiliser ce cadre pour nous communiquer vos commentaires : est 2                                                                                                    | Etape 3 : Situation de l          | exploitation              |                     |      |     |
| Le souhaite faire une demande de volume pour la campagne 2224<br>Arrêt temporaire 2 Arrêt définitif<br>Merci d'utiliser ce cadre pour nous communiquer vos commentaires :<br>Test 2                                                                                                    |                                   |                           |                     |      |     |
| e souhaite faire une demande de volume pour la campagne : 2024 Oui e Nor<br>Arrêt temporaire O Arrêt définitif<br>Herci d'utiliser ce cadre pour nous communiquer vos commentaires :<br>est 2<br>3<br>3<br>4<br>4                                                                                                    |                                   |                           |                     | L    |     |
| Arrêt temporaire  Arrêt temporaire  Arrêt définitif  Merci d'utiliser ce cadre pour nous communiquer vos commentaires :  Test 2                                                                                                    | le souhaite faire une demande de  | volume pour la campagne 2 | 2024                | Ooui | Non |
| Arrêt temporaire Arrêt temporaire Arrêt définitif  Arrêt définitif  Arrêt definitif  Arrêt definitif  Arrêt         |                                   |                           |                     |      |     |
| lerci d'utiliser ce cadre pour nous communiquer vos commentaires :<br>est 2<br>3<br>                                                                                                    | Arrêt temporaire                  |                           | O Arrêt définitif   |      |     |
| est 2<br>3<br>                                                                                                    | lerci d'utiliser ce cadre pour no | us communiquer vos comme  | ntaires :           |      |     |
| 3<br>                                                                                                    | Cont 2                            |                           |                     |      |     |
| 3<br>                                                                                                    | 2                                 |                           |                     |      |     |
| 3                                                                                                    | 6                                 |                           |                     |      |     |
|                                                                                                    | S                                 |                           |                     |      |     |
| .d<br>Suivant D                                                                                                    |                                   |                           |                     |      |     |
| ai<br>Suivant IN 4                                                                                                    |                                   |                           |                     |      |     |
| .d<br>Suivant D                                                                                                    |                                   |                           |                     |      |     |
| Suivant 🕨 4                                                                                                    |                                   | .:                        |                     |      |     |
|                                                                                                    | Retour                            | Suivant                   |                     | •    |     |
|                                                                                                    | - Hetour                          | ourraite                  |                     | 4    |     |
|                                                                                                    | A Retour                          | Suivant                   | •                   |      |     |

#### Je déclare un arrêt temporaire d'irrigation

#### 1. Je coche la case

- 2. J'utilise la case « commentaires » pour apporter des précisions
- 3. Je poursuis ma saisie

| Je souhaite faire une demande de volume pou                                                                                                    | r la campagne :                                                                                    | 2024                                                                                                    | O Oui 💿 Non                                                                                                    |
|----------------------------------------------------------------------------------------------------|----------------------------------------------------------------------------------------------------|----------------------------------------------------------------------------------------------------|----------------------------------------------------------------------------------------------------|
| Arrêt temporaire                                                                                                    |                                                                                                    | <ul> <li>Arrêt définitif</li> </ul>                                                                          |                                                                                                    |
| ☑ Je soussigné(e) 'déclare :<br>joint et avoir complété ma demande. Après avoir cliqué sur le bouton "Suivant", le<br>également disponible dans "Documents télécé.                                                                                                    | avoir pris connais:<br>bon de commande<br>nargeables" dans l                                       | sances des éléments<br>Auto-facturation se<br>e menu principal. La                                           | s ci-dessus ainsi que du courrie<br>era afficher à l'écran et sera<br>a demande ne sera                             |
| ☑ Je soussigné(e) 'déclare :<br>joint et avoir complété ma demande.<br>Après avoir cliqué sur le bouton "Suivant", le<br>également disponible dans "Documents téléci<br>définitivement validée par l'OUGC qu'à r<br>redevance.<br>Merci d'utiliser ce cadre pour pous commun.         | avoir pris connais:<br>bon de commande<br>hargeables" dans l<br>éception du bor                    | sances des élément:<br>• Auto-facturation se<br>e menu principal. La<br>• <b>de commande</b> si<br>ntaires • | s ci-dessus ainsi que du courrie<br>era afficher à l'écran et sera<br>a demande ne sera<br>gné et du paiement de la |
| Je soussigné(e) ' déclare :<br>joint et avoir complété ma demande.<br>Après avoir cliqué sur le bouton "Suivant", le<br>également disponible dans "Documents téléci<br>définitivement validée par l'OUGC qu'à r<br>redevance.<br>Merci d'utiliser ce cadre pour nous commun<br>Test 2 | avoir pris connais:<br>bon de commande<br>nargeables" dans l<br>éception du bon<br>iquer vos comme | sances des élément:<br>• Auto-facturation se<br>e menu principal. La<br>de commande si<br>ntaires :          | s ci-dessus ainsi que du courrie<br>era afficher à l'écran et sera<br>a demande ne sera<br>gné et du paiement de la |

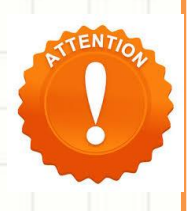

RAPPEL : en cas d'arrêt temporaire, je dois m 'acquitter de la part fixe de 10 € HT, soit 12 € TTC

- 1. J'imprime en deux exemplaires le bon de commande.
- 2. Je coche la case correspondante à mon moyen de règlement, je date et je signe le bon de commande
- J'en transmets un exemplaire à l'OUGC (avec le chèque si besoin)
- 4. Je conserve l'autre exemplaire pour ma comptabilité *(aucune facture n'est envoyée)*
- Ma déclaration sera validée après réception par l'OUGC du règlement

#### Je déclare un arrêt temporaire d'irrigation

|                                                                                                    |                                                                                             | 0000                                                                              | agricu                                |
|----------------------------------------------------------------------------------------------------|---------------------------------------------------------------------------------------------|-----------------------------------------------------------------------------------|---------------------------------------|
|                                                                                                    | Cam                                                                                         | pagne d'irrigation 2024                                                           | CHAMBRE D                             |
| lon de commande réservé au:<br>xploitant un ou plusieurs poin<br>ans les périmètres des OUGO<br>ate limite d'utilisation ; 31 déc | k irrigants<br>is de prélèvement<br>)<br>embre 2023                                         | SCEA POLYPOM'<br>SALLES                                                           |                                       |
|                                                                                                    |                                                                                             | 16150 CHASSENON                                                                   |                                       |
| A retourner av<br>13 novembre                                                                                                    | ant le<br>2023                                                                              | 16150 CHASSENON                                                                   | Nº de suivi : IB1608600               |
| A retourner av<br>13 novembre                                                                                                    | ant le<br>2023<br>Calcul du montant c                                                       | 16150 CHASSENON                                                                   | Nº de suivi : IB1608600               |
| A retourner av<br>13 novembre                                                                                                    | Calcul du montant de<br>Volume TOTAL<br>demandé<br>sur le bassin (m3)                       | 16150 CHASSENON<br>le la redevance OUGC                                           | N° de suivi : IB1608600               |
| A retourner av<br>13 novembre :<br>Part variable                                                                                  | Calcul du montant d<br>Calcul du montant d<br>Volume TOTAL<br>demandé<br>sur le bassin (m3) | 16150 CHASSENON<br>le la redevance OUGC<br>Prix unitaire HT (€/m3)<br>0.0035 €/m3 | N* de suivi : IB1608600<br>Montant HT |

MONTANT TTC de votre règlement : Votre demande de volume pour la campagne 2024 ne sera prise en compte dans le plan de répartition de l'OUGC qu'à réception du règlement de la redevance accompagné du double du présent bon de commande dument complété et

TVA (20%)

#### Règlement :

□ par chèque n° \_\_\_\_\_\_, ci-joint à l'ordre de l'Agent comptable de Chambre d'agriculture de la Vienne. \_\_\_\_\_\_\_ par virement bancaire au compte de la Chambre d'agriculture de la Vienne, ouvert à la Trésorerie Genérale de la Vienne : TG PO/TIERS 10071-86000-000010873-91 IBAN : FR76 1007 1868 0000 0010 0287 391 BIC : TRPUFRP1

e de retour indiquée sur le formulaire de demande de

ATTENTION : Pour votre comptabilité, conserver l'original du bon de commande, il ne vous sera pas envoye

Fait le .....

Signature :

Les donnies prevondes receilles par la Clambre (approxime de la Viene des la carde de la prestation con densame à la réalitation. Elles previont à met à public hours équiparte de l'approxime de Nound-Assimiliation anouté et la resultance de la Viene des la prestation con communey de autoritations anoutébres en antérieure : Latadés apprendimentes et al uteritation de la Clambre de graduation de la Viene autoritation de la Viene de la commune de autoritation anoutébre et al resultation et de las tenend de la Clambre de graduation de la Viene autoritation de graduation de la commune de autoritation de la viene de la Clambre de la commune de autoritation anoutébre et de las tenend de la Clambre de graduation de la Viene autoritation de graduation de la commune de autoritation de la viene de la commune de autoritation de la commune de autoritation de autoritation de autoritation de la commune de autoritation de autoritation

OUGC - Chambre d'agriculture de la Vienne CS 35 001 - 86550 MIGNALOUX BEAUVOIR Siret : 188 600 027 00026 - NAF : 94112 Tel : 05.49.44.74.27 - Email : ougc@vienne.chambagri

#### Je déclare un arrêt temporaire d'irrigation

#### Récapitulatif de ma déclaration

Pour obtenir un récapitulatif de votre déclaration, il vous suffit de retourner dans le menu principal sur la demande de volumes.

Il s'affiche alors le récapitulatif de votre demande qu'il est possible de sauvegarder ou d'imprimer.

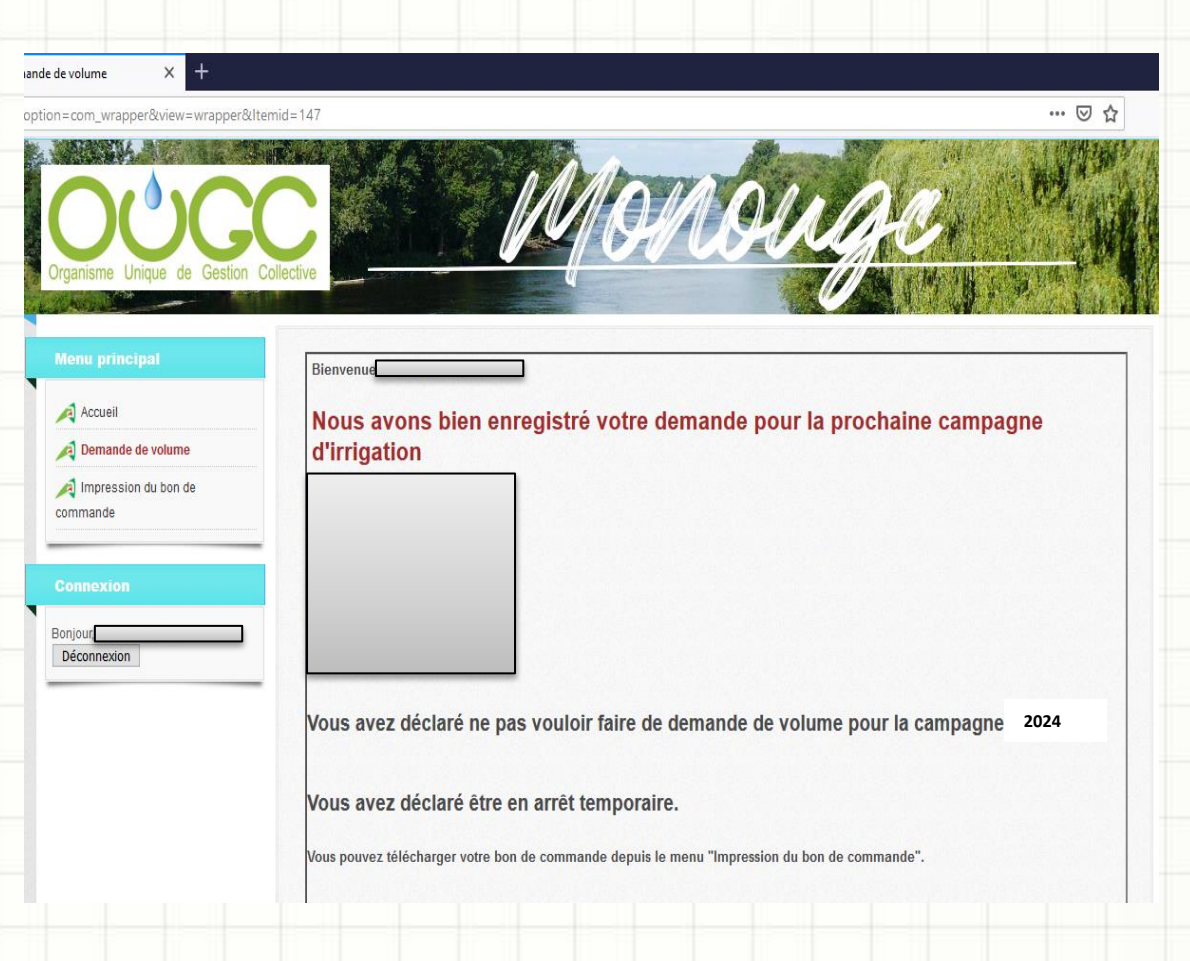

mande de volume

?option=com\_wrapper&v

### Je déclare un arrêt définitif d'irrigation

- Je sélectionne la case « arrêt définitif »
- 2. J'utilise la case« commentaires » pour
  - apporter des précisions
- 3. Je poursuis ma saisie

| Je souhaite faire une                                                                         | demande de volume pour la cam                                                            | pagne 2024                                           | O <sup>oui</sup>        |
|-----------------------------------------------------------------------------------------------|------------------------------------------------------------------------------------------|------------------------------------------------------|-------------------------|
| ○ Arrêt temporaire                                                                            |                                                                                          | Arrêt définitif                                      | •                       |
|                                                                                               |                                                                                          |                                                      | U                       |
|                                                                                               |                                                                                          |                                                      |                         |
| Vous avez déclaré un                                                                          | arrêt définitif de l'irrigation sur v                                                    | otre exploitation. Vous recevrez                     | prochainement une attes |
| Vous avez déclaré un<br>à compléter et à retou                                                | arrêt définitif de l'irrigation sur v<br>rner à l'OUGC.                                  | otre exploitation. Vous recevrez                     | prochainement une attes |
| Vous avez déclaré un<br>à compléter et à retou<br>Merci d'utiliser ce ca                      | arrêt définitif de l'irrigation sur v<br>Irner à l'OUGC.<br>dre pour nous communiquer vo | otre exploitation. Vous recevrez<br>s commentaires : | prochainement une attes |
| Vous avez déclaré un<br>à compléter et à retou<br>Merci d'utiliser ce ca<br>Test 2            | arrêt définitif de l'irrigation sur v<br>rner à l'OUGC.<br>dre pour nous communiquer vo  | otre exploitation. Vous recevrez<br>s commentaires : | prochainement une attes |
| Vous avez déclaré un<br>à compléter et à retou<br>Merci d'utiliser ce ca<br>Test 2            | arrêt définitif de l'irrigation sur v<br>Irner à l'OUGC.<br>dre pour nous communiquer vo | otre exploitation. Vous recevrez<br>s commentaires : | prochainement une attes |
| Vous avez déclaré un<br>à compléter et à retou<br>Merci d'utiliser ce ca<br>Test 2            | arrêt définitif de l'irrigation sur v<br>Irner à l'OUGC.<br>dre pour nous communiquer vo | otre exploitation. Vous recevrez<br>s commentaires : | prochainement une attes |
| Vous avez déclaré un<br>à compléter et à retou<br>Merci d'utiliser ce ca<br><sup>Test 2</sup> | arrêt définitif de l'irrigation sur v<br>Irner à l'OUGC.<br>dre pour nous communiquer vo | otre exploitation. Vous recevrez<br>s commentaires : | prochainement une attes |
| Vous avez déclaré un<br>à compléter et à retou<br>Merci d'utiliser ce ca<br>Test 2            | arrêt définitif de l'irrigation sur v<br>Irner à l'OUGC.<br>dre pour nous communiquer vo | otre exploitation. Vous recevrez<br>s commentaires : | prochainement une attes |
| Vous avez déclaré un<br>à compléter et à retou<br>Merci d'utiliser ce ca<br>Test 2            | arrêt définitif de l'irrigation sur v<br>Irner à l'OUGC.<br>dre pour nous communiquer vo | otre exploitation. Vous recevrez<br>s commentaires : | prochainement une attes |
| Vous avez déclaré un<br>à compléter et à retou<br>Merci d'utiliser ce ca<br>Test 2            | arrêt définitif de l'irrigation sur v<br>Irner à l'OUGC.<br>dre pour nous communiquer vo | otre exploitation. Vous recevrez<br>s commentaires : | prochainement une attes |

X

20ption=com\_wrapper&view=wrapper&Itemid=147

emande de volume

#### Je déclare un arrêt définitif d'irrigation

Pour obtenir un récapitulatif de votre déclaration, il vous suffit de retourner dans le menu principal sur la demande de volumes.

Il s'affiche alors le récapitulatif de votre demande qu'il est possible de sauvegarder ou d'imprimer.

| nu principal                  | Bienvenu                                                                         |
|-------------------------------|----------------------------------------------------------------------------------|
| Accueil                       | Nous avons bien enregistré votre demande pour la prochaine campagne              |
| Demande de volume             | d'irrigation                                                                     |
| Impression du bon de<br>mande |                                                                                  |
| nexion                        |                                                                                  |
| ur,onnexion                   |                                                                                  |
|                               | Vous avez déclaré no pas vouloir faire de demande de volume pour la campage 2024 |

… ☑ ☆

### http://www.monougc.fr

L'OUGC reste à votre disposition pour tout renseignement

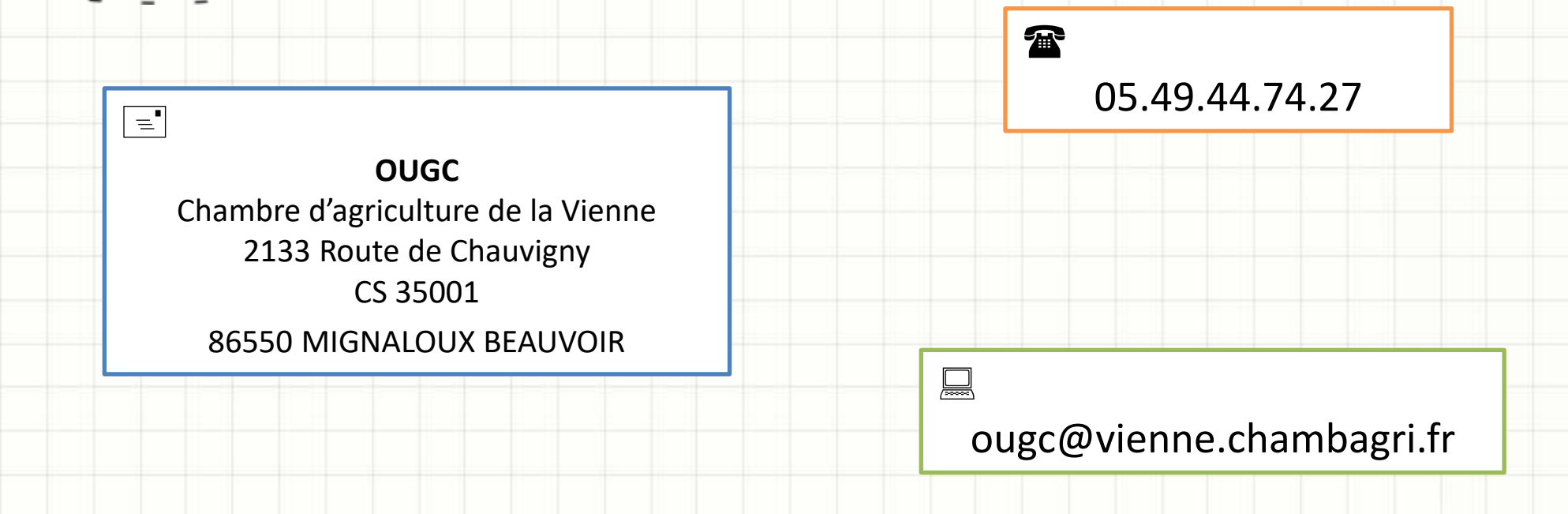